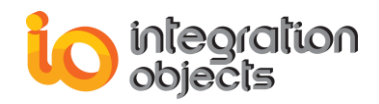

# Integration Objects' SNMP to OPC Driver

# **OPC Server for SNMP**

Version 1.2 Rev. 1

# **USER GUIDE**

# **OPC Compatibility**

OPC Data Access 3.00 OPC Data Access 2.05a OPC Data Access 2.0 OPC Data Access 1.0

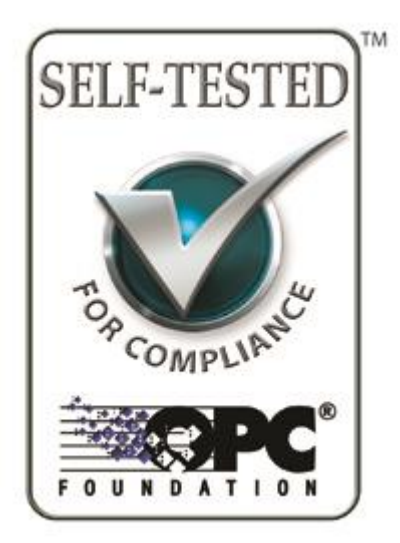

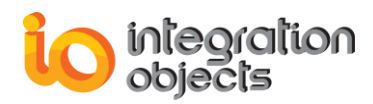

OPC Server for SNMP User's Guide Version 1.2 Rev .1 January 2020

Copyright © 2017-2020 Integration Objects. All rights reserved.

All rights reserved. No part of this document may be reproduced, stored in a retrieval system, translated, or transmitted, in any form or by any means, electronic, mechanical, photocopying, recording, or otherwise, without the prior written permission of Integration Objects.

Windows®, Windows NT® and .NET are registered trademarks of Microsoft Corporation.

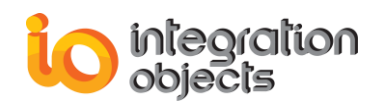

# **TABLE OF CONTENTS**

| PRE                   | АСЕ                             | 8  |
|-----------------------|---------------------------------|----|
| About this User Guide |                                 |    |
| Targe                 | t Audience                      | 8  |
| Docu                  | ment Conventions                | 8  |
| Cust                  | omer Support Services           | 9  |
| INTR                  | DDUCTION                        | 0  |
| 1.                    | Overview                        | 0  |
| 2.                    | System Architecture 1           | 0  |
| 3.                    | Features                        | 1  |
| 4.                    | OPC Compatibility               | 2  |
| 5.                    | Operating Systems Compatibility | 2  |
| 6.                    | System Requirements             | 3  |
| GET                   | ING STARTED                     | 4  |
| 1.                    | Pre-Installation Considerations | 4  |
| 2.                    | Installing OPC Server           | 4  |
| 3.                    | Starting-up                     | 9  |
| 4.                    | Server Registration             | 20 |
| 5.                    | Removing the OPC Server         | 20 |
| USIN                  | G OPC SERVER FOR SNMP           | 21 |
| 1.                    | User Interface Overview         | 21 |
| 2.                    | File Menu                       | 22 |
| 3.                    | OPC Server Menu                 | 22 |
| 4.                    | Settings Menu                   | 23 |
| 5.                    | Address Space Configuration     | 27 |
| 5                     | 1. Add Device                   | 28 |
| 5                     | 2. Add Multiple Devices         | 31 |
| 5                     | 3. Refresh Address Space        | 33 |
| 5                     | 4. Edit Device                  | 33 |
| 5                     | 5. Delete Device                | 35 |
| 5                     | 6. Duplicate Device             | 35 |

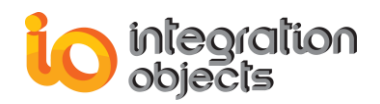

| 5.    | 7.   | Import MIB                 | . 36 |
|-------|------|----------------------------|------|
| 5.    | 8.   | View Device Properties     | . 38 |
| 5.    | 9.   | Add Tag                    | . 40 |
| 5.    | 10.  | Add Smart Tag              | . 42 |
| 5.    | 11.  | Add offline Tag            | . 43 |
| 5.    | 12.  | Edit Tag                   | . 45 |
| 5.    | 13.  | Delete Tag                 | . 46 |
| 5.    | 14.  | Write Tag Value            | . 47 |
| 5.    | 15.  | View Tags Properties       | . 48 |
| 5.    | 16.  | Save Configuration         | . 50 |
| 6.    | Со   | nnection to the OPC Server | 53   |
| TRAC  | CINC | G CAPABILITIES             | 55   |
| TROL  | JBL  | ESHOOTING                  | 59   |
| SET U | JP   | WINDOWS SNMP SERVICE       | 66   |
| 1.    | Ins  | tall SNMP Service          | 66   |
| 2.    | Со   | nfigure SNMP Service       | 66   |

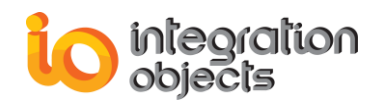

# **Table of Figures**

| Figure 1: System Architecture                      | 11 |
|----------------------------------------------------|----|
| Figure 2: Installation Welcome Dialog              | 14 |
| Figure 3: License Agreement Dialog                 | 15 |
| Figure 4: Customer Information Dialog              | 16 |
| Figure 5: Choose Destination Folder Dialog         | 17 |
| Figure 6: Installation Dialog                      | 18 |
| Figure 7: Installation Completed Dialog            | 19 |
| Figure 8: OPC Server for SNMP Start Menu           | 19 |
| Figure 9: Uninstaller Shortcut                     | 20 |
| Figure 10: Main User Interface                     | 21 |
| Figure 11: File Menu                               | 22 |
| Figure 12: OPC Server Menu                         | 23 |
| Figure 13: Settings Menu                           | 23 |
| Figure 14: Settings Configuration Window           | 24 |
| Figure 15: Agent Dialog Box                        | 25 |
| Figure 16: Add Agent Dialog Box                    | 26 |
| Figure 17: OPC Server SNMP Address Space Tree View | 28 |
| Figure 18: New Device Dialog                       | 28 |
| Figure 19: New Device Dialog                       | 29 |
| Figure 20: Test Device Connection                  | 31 |
| Figure 21: Add Multiple Devices                    | 31 |
| Figure 22: Add Multiple Devices Dialog             | 32 |
| Figure 23: Refresh Address Space                   | 33 |
| Figure 24: Edit Device                             | 34 |
| Figure 25: Edit Device Dialog                      | 34 |
| Figure 26: Delete Device                           | 35 |
| Figure 27: Duplicate Device                        | 35 |
| Figure 28: Duplicate Device Dialog                 | 36 |
| Figure 29: Import MIB                              | 36 |
| Figure 30: Choose a MIB file Dialog                | 37 |
| Figure 31: MIB Browser                             | 37 |
| Figure 32: Visualize Device Properties             | 38 |
| Figure 33: Device Properties                       | 39 |
| Figure 34: Device Properties Dialog                | 39 |
| Figure 35: New Tag                                 | 40 |
| Figure 36: New Tag Dialog                          | 40 |
| Figure 37: Tag Browser Dialog                      | 41 |
| Figure 38: New Smart Tag                           | 43 |
|                                                    |    |

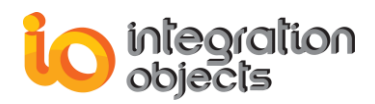

| Figure 39: Add Smart Tag Dialog                           | 43 |
|-----------------------------------------------------------|----|
| Figure 40: Add Offline Tag                                | 44 |
| Figure 41: New Offline Tag Dialog                         | 44 |
| Figure 42: Edit Tag                                       | 45 |
| Figure 43: Edit Tag Dialog                                | 46 |
| Figure 44: Delete Tag                                     | 46 |
| Figure 45: Delete All Tags                                | 47 |
| Figure 46: Delete Multiple Tags                           | 47 |
| Figure 47: Write Value                                    | 47 |
| Figure 48: Write Value Dialog                             | 48 |
| Figure 49: Add to List                                    | 48 |
| Figure 50: Display Selected Tag Properties                | 49 |
| Figure 51: Tag Properties                                 | 49 |
| Figure 52: Tag Properties Dialog                          | 50 |
| Figure 53: Save File as Dialog                            | 51 |
| Figure 54: Configuration File Example                     | 53 |
| Figure 55: OPC DA Client - Connect to OPC Server for SNMP | 54 |
| Figure 56: "SrvToolkit_CfgFile.ini" File                  | 58 |
| Figure 57: "OPCSNMPConfig.ini" File                       | 58 |
| Figure 58: OPC Server for SNMP Start Menu                 | 59 |
| Figure 59: License Authorization                          | 60 |
| Figure 60: License Registration                           | 60 |
| Figure 61: OPC Server for SNMP Service Properties         | 61 |
| Figure 62: CPU Usage Tag Properties                       | 62 |
| Figure 63: Edit Device Properties                         | 63 |
| Figure 64: Agent properties                               | 64 |
| Figure 65: Refresh Option                                 | 65 |
| Figure 66: : Adding SNMP Feature                          | 66 |
| Figure 67: Windows Services                               | 67 |
| Figure 68: SNMP Service Action List                       | 67 |
| Figure 69: SNMP Service Properties                        | 68 |

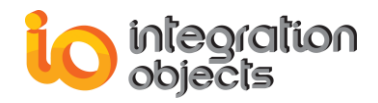

# **Table of Tables**

| Table 1: Supported OPC DA Interfaces                    | 12 |
|---------------------------------------------------------|----|
| Table 2: Minimum System Requirements                    | 13 |
| Table 3: OPC Server for SNMP Registry Entries           | 20 |
| Table 4: Server Configuration Parameters                | 24 |
| Table 5: Log Settings                                   | 25 |
| Table 6: Added Agent Parameters                         | 27 |
| Table 7: Device Parameters                              |    |
| Table 8: Multiple Devices Parameters                    | 33 |
| Table 9: Tag Parameters                                 | 41 |
| Table 10: Smart Tag List                                | 42 |
| Table 11: Offline Tag Parameters                        | 45 |
| Table 12: Devices Configuration Section                 | 52 |
| Table 13: Tags Configuration Section                    | 52 |
| Table 14: Log Settings of the "SrvToolkit_CfgFile.ini"  | 56 |
| Table 15: Configuration Settings of "OPCSNMPConfig.ini" | 57 |

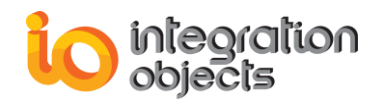

# PREFACE

# About this User Guide

This guide:

- Describes the main features of Integration Objects' OPC Server for SNMP.
- Lists the system requirements for installing and running the OPC Server for SNMP.
- And explains how to use and run this OPC server.

## **Target Audience**

This document is intended for users that are looking for applications providing standard OPC DA (Data Access) connectivity to SNMP enabled devices. Knowledge of the basics of OPC DA specification is assumed. It is also expected that you have some prior knowledge of the SNMP protocol.

## **Document Conventions**

| Convention        | Description                                                              |
|-------------------|--------------------------------------------------------------------------|
| Bold              | Click/selection action required                                          |
|                   | Information to be noted                                                  |
| Blue bold italics | Reference to other sections, or to other Integration Objects user guides |

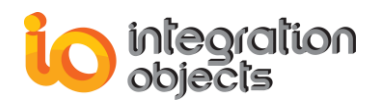

# **Customer Support Services**

| Phone                     | Email                                  |
|---------------------------|----------------------------------------|
| Americas:                 | Support:                               |
| +1 713 609 9208           | customerservice@integrationobjects.com |
| Europe-Africa-Middle East | Sales:                                 |
| +216 71 195 360           | sales@integrationobjects.com           |
|                           | Online:                                |
|                           | www.integrationobjects.com             |

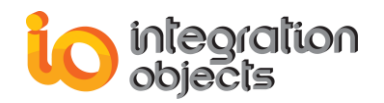

# INTRODUCTION

## 1. Overview

Integration Objects' OPC Server for SNMP is an OPC Server software designed to provide an OPC DA standard interface to SNMP enabled devices such as network routers, switches, firewalls, UPS (Uninterrupted Power Supply) systems, PLCs and other network devices. It establishes connection with one or more SNMP enabled devices via TCP/IP protocol in order to collect data in real-time and provide monitoring features for these devices to OPC compliant client applications.

Simple Network Management Protocol (SNMP) is a popular protocol for network management. It is used for collecting information from, and configuring, network devices, such as servers, printers, hubs, switches, and routers on an Internet Protocol (IP) network.

The OPC Server for SNMP helps in reducing the gap between the plant-floor operation and the IT operation as both parties have the information they need to monitor equipment and diagnose problems.

## 2. System Architecture

This OPC Server reads and updates data from/to devices such as routers, PLCs and firewalls. It can be accessed locally or remotely via DCOM by any OPC DA compliant client.

The following figure illustrates the client/server architecture and demonstrates the interaction between the OPC DA clients, the OPC Server for SNMP and the various SNMP enabled devices.

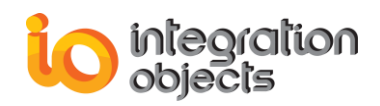

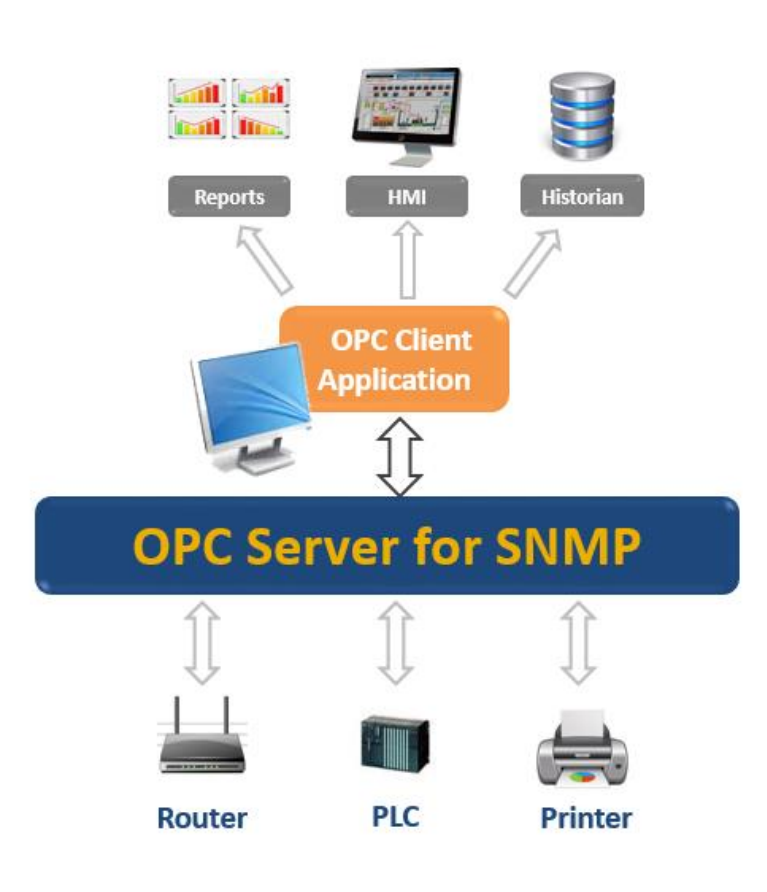

Figure 1: System Architecture

# 3. Features

The OPC Server for SNMP offers the following features:

- **Devices monitoring**: This server offers the possibility to manage and monitor unlimited number of devices and servers of different vendors using the SNMP protocol.
- **Network discovery**: The server discovers all the devices present within a provided IP range using both SNMP (version1, version2 and version3) and ICMP methods to discover SNMP or non-SNMP enabled devices in the network.
- **Trap recognition**: The user can manage all the agents he wants in order to receive their SNMP traps messages. The server then will process the received messages and expose them in OPC DA tags format.
- **Intuitive user interface**: The end user has access to a configuration tool allowing him to easily set-up the network equipment, machines and properties to be monitored.
- **Support of multiple client connections**: Any compliant OPC DA client can easily connect to the OPC Server and get different tags' values. The server also supports multiple OPC DA client connections.
- **Traceability of events**: The server contains log capabilities to log different events in text files.

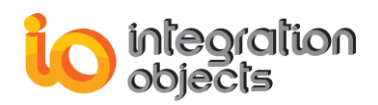

The following table lists the supported OPC DA interfaces:

| Object        | Interface                                  | Supported |
|---------------|--------------------------------------------|-----------|
|               | IUnknown                                   | Yes       |
|               | IOPCCommon                                 | Yes       |
|               | IOPCServer                                 | Yes       |
| OPC DA Server | IConnectionPointContainer                  | Yes       |
|               | IOPCBrowseServerAddressSpace<br>(Optional) | Yes       |
|               | IOPCItemProperties                         | Yes       |
|               | IUnknown                                   | Yes       |
|               | IOPCItemMgt                                | Yes       |
| OPC DA Group  | IOPCGroupStateMgt                          | Yes       |
|               | IOPCPublicGroupStateMgt (Optional)         | Yes       |
|               | IOPCSynclO                                 | Yes       |
|               | IOPCAsynclO                                | Yes       |

Table 1: Supported OPC DA Interfaces

## 4. OPC Compatibility

Integration Objects' OPC Server for SNMP implements OPC Data Access specification version 1.0, 2.05 and 3.0.

# 5. Operating Systems Compatibility

This OPC Server was successfully installed and executed under the following operating systems:

- Windows XP SP3
- Windows 7
- Windows 8
- Windows 10
- Windows Server 2003 SP2
- Windows Server 2008
- Windows Server 2012
- Windows Server 2016
- Windows Server 2019

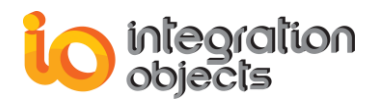

# 6. System Requirements

The following table summarizes the minimum requirements to run the OPC Server for SNMP:

|            | Description                                  |
|------------|----------------------------------------------|
| Processor  | 1 GHz (higher recommended)                   |
| RAM        | 1 Gb (higher recommended)                    |
| Disk Space | 100 Mb hard disk space for full installation |

### Table 2: Minimum System Requirements

Also, refer to the next section for more details about installation pre-requisites.

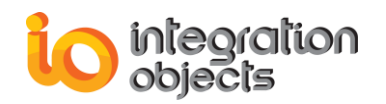

# **GETTING STARTED**

# 1. Pre-Installation Considerations

In order to properly run the OPC Server for SNMP, the following software components need to be installed on the target system:

- The **OPC core components 3.00** which consists of all shared OPC modules including the DCOM proxy/stub libraries, the OPC Server Enumerator, .NET wrappers, etc.
- .NET framework version 4.0 or higher.

Make sure there is no firewall or antivirus blocking the application.

# 2. Installing OPC Server

To install the OPC Server for SNMP:

1. Double-click on the **Integration Objects' OPC Server for SNMP** installation package. The installation welcome dialog box will appear.

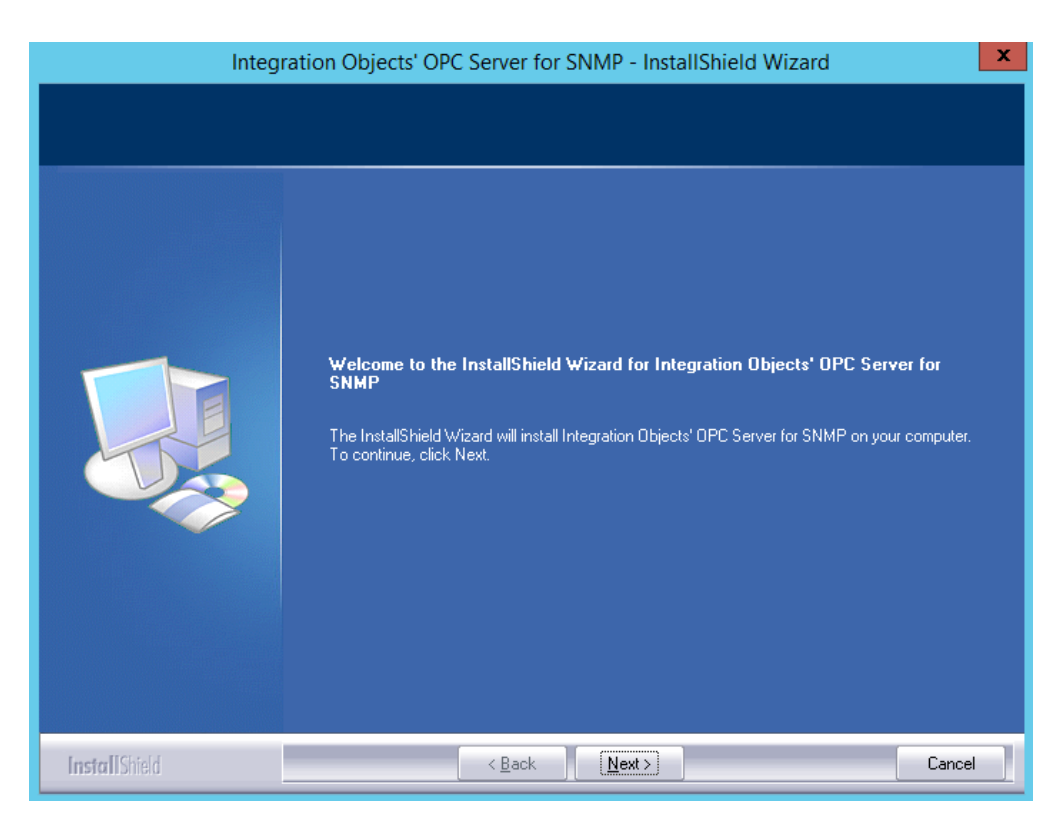

Figure 2: Installation Welcome Dialog

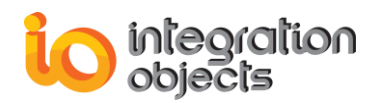

### 2. Click the Next button. The license agreement will be displayed

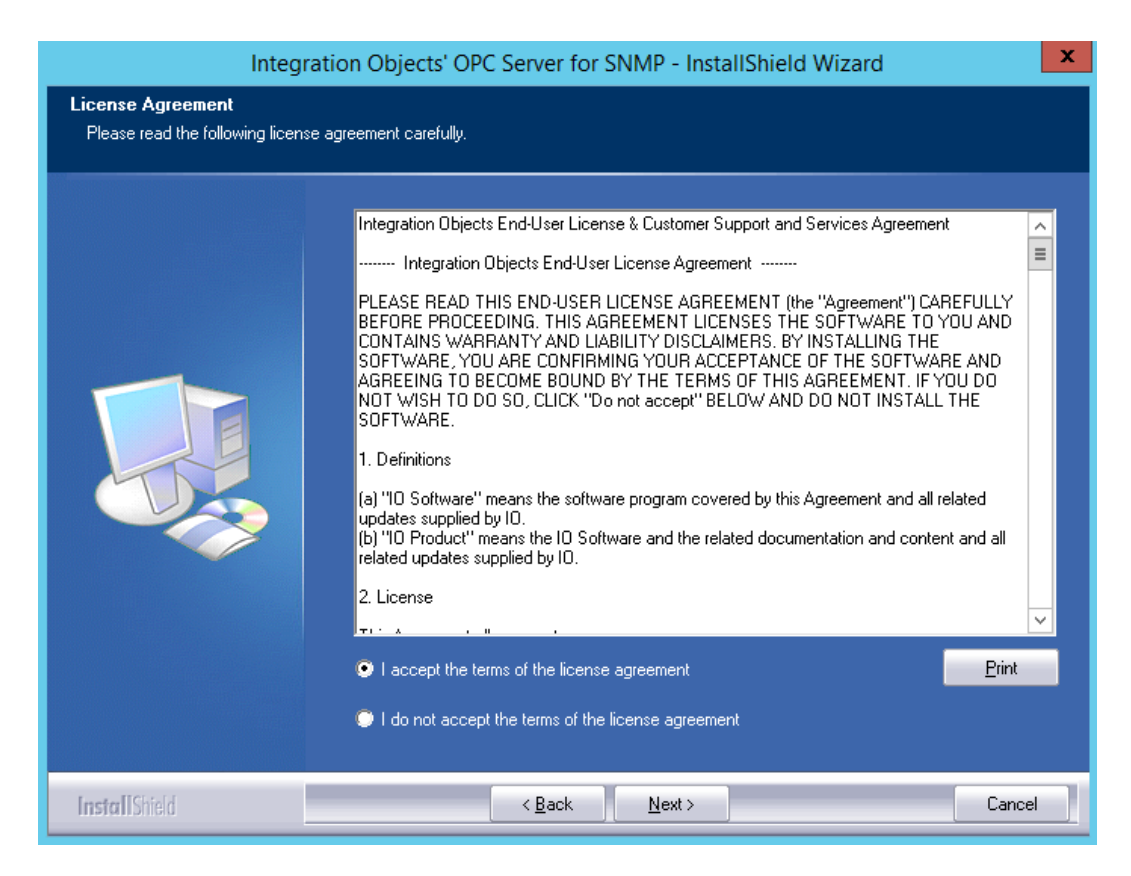

Figure 3: License Agreement Dialog

3. After reading the license agreement, select the first option and click the **Next** button. By proceeding, you are accepting all of the license agreement terms. Otherwise, you can cancel the installation. If you choose the first option, the customer information dialog will then appear.

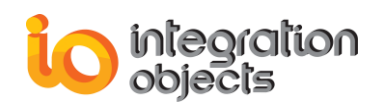

| Integration Objects' OPC Server for SNMP - InstallShield Wizard |                                                                                                    |  |
|-----------------------------------------------------------------|----------------------------------------------------------------------------------------------------|--|
| Customer Information<br>Please enter your information.          |                                                                                                    |  |
|                                                                 | Please enter your name and the name of the company for which you work. User Name: Company Name: Integration Objects |  |
| Insta II Shield                                                 | < <u>B</u> ack <u>N</u> ext > Cancel                                                                                |  |

Figure 4: Customer Information Dialog

4. Enter the user name and the company name and then click the **Next** button. The dialog box for selecting the destination folder will be displayed.

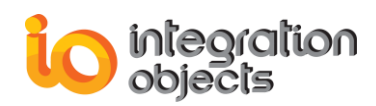

| Integration Objects' OPC Server for SNMP - InstallShield Wizard              |                                                                                                    |  |  |
|------------------------------------------------------------------------------|----------------------------------------------------------------------------------------------------|--|--|
| Choose Destination Location<br>Select folder where setup will install files. |                                                                                                    |  |  |
|                                                                              | Setup will install Integration Objects' OPC Server for SNMP in the following folder.<br>To install to this folder, click Next. To install to a different folder, click Browse and select another<br>folder.<br>Destination Folder<br>C:\\Integration Objects' OPC Server for SNMP |  |  |
| InstallShield                                                                | < Back Next> Cancel                                                                                                    |  |  |

Figure 5: Choose Destination Folder Dialog

5. Click the **Next** button to continue the installation, or the **Browse** button to choose a different destination folder. The installation dialog box will then appear.

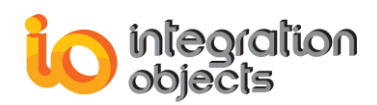

| Integration Objects' OPC Server for SNMP - InstallShield Wizard   |                                                                                                    |  |
|-------------------------------------------------------------------|----------------------------------------------------------------------------------------------------|--|
| Ready to Install the Program<br>The wizard is ready to begin inst | allation.                                                                                                    |  |
|                                                                   | Click Install to begin the installation.<br>If you want to review or change any of your installation settings, click Back. Click Cancel to exit the<br>wizard. |  |
| InstallShield                                                     | < <u>B</u> ack [Install] Cancel                                                                                                    |  |

Figure 6: Installation Dialog

- 6. Click the **Install** button to start installation. The setup will then:
  - Copy the necessary files to the selected target folder,
  - Create shortcut icons to launch the OPC Server for SNMP and license authorization program from the start menu and the desktop,
  - Make an un-installation entry in the Programs and Features in the Control Panel.
- 7. Click the **Finish** button.

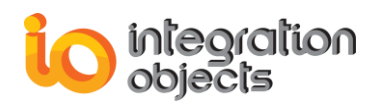

| Integration Objects' OPC Server for SNMP - InstallShield Wizard |                                                                                                    |  |  |
|-----------------------------------------------------------------|----------------------------------------------------------------------------------------------------|--|--|
|                                                                 |                                                                                                    |  |  |
|                                                                 | InstallShield Wizard Complete                                                                                                    |  |  |
|                                                                 | Integration Objects' OPC Server for SNMP has been successfully installed on your computer.<br>Press Finish button to exit this installation. |  |  |
| InstallShield                                                   | < Back Finish Cancel                                                                                                    |  |  |

Figure 7: Installation Completed Dialog

# 3. Starting-up

The OPC Server for SNMP service is started automatically with the host machine restart. It can be started and stopped manually from the Windows services manager. The user interface can be launched from the start menu shortcut.

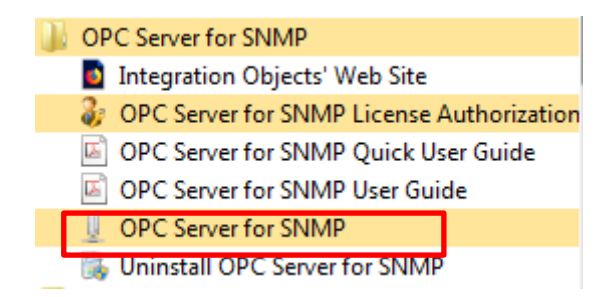

Figure 8: OPC Server for SNMP Start Menu

The server can also be launched automatically when the first OPC DA client connects to it.

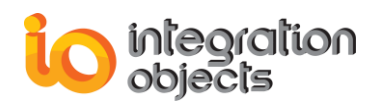

# 4. Server Registration

In compliance with the OPC and COM specifications, the OPC Server for SNMP creates the following registry entries under HKEY\_CLASSES\_ROOT when installed on the target system. These entries will be removed when the server is uninstalled.

| Registry Entry                          | Description                                                                    |  |  |  |
|-----------------------------------------|--------------------------------------------------------------------------------|--|--|--|
| IntegrationObjects.OPC.SNMP.1           | Integration Objects' OPC Server for SNMP;<br>http://www.integrationobjects.com |  |  |  |
| IntegrationObjects.OPC.SNMP.1\CL<br>SID | { <i>CLSID</i> } =<br>{81A0F806-9F39-4776-845E-0AD85AB3306B}                   |  |  |  |
| CLSID\{ <b>CLSID</b> }                  | Integration Objects' OPC Server for SNMP;<br>http://www.integrationobjects.com |  |  |  |
| CLSID\{ <b>CLSID</b> }\AppID            | {CLSID}                                                                        |  |  |  |
| CLSID\{ <b>CLSID</b> }\ProgID           | IntegrationObjects.OPC.SNMP.1                                                  |  |  |  |

#### Table 3: OPC Server for SNMP Registry Entries

# **5. Removing the OPC Server**

You can remove the server from your machine by clicking the **Uninstall OPC Server for SNMP** shortcut from the start menu.

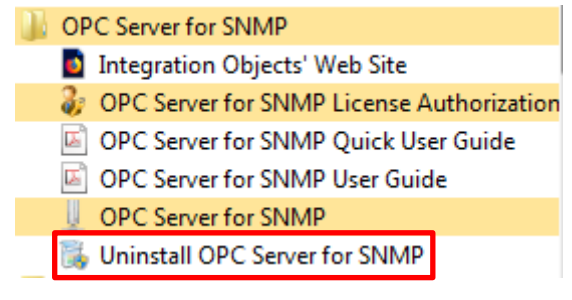

Figure 9: Uninstaller Shortcut

This OPC Server can also be removed manually as follows:

- 1. Click on the Start Menu.
- 2. Go to the Control panel.
- 3. Click **Programs and Features**.
- 4. In the **Programs and Features** dialog screen, select "**Integration Objects' OPC** Server for SNMP".
- 1. Click Uninstall then OK.

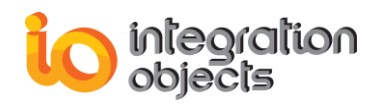

# **USING OPC SERVER FOR SNMP**

In this section, you will find an overview of the OPC Server for SNMP user interface as well as the steps required to configure and use the application.

# **1. User Interface Overview**

Users can configure the OPC Server for SNMP with an intuitive graphical user Interface. The following figure illustrates the main user interface.

| 🖳 Integration Objects' OPC Server for SNMP 💦 👘 📼 🗴 |              |                     |                         |                         |                 |
|----------------------------------------------------|--------------|---------------------|-------------------------|-------------------------|-----------------|
| File OPC Server                                    | Settings Hel | p                   |                         |                         |                 |
| New Open                                           | Save Save As | Exit                | 1                       |                         |                 |
| Op                                                 | en           | Exit                |                         |                         |                 |
|                                                    | P            | X Device Tag        |                         |                         | •               |
| Address Space                                      | e            | Alias               | Name                    | IP Address              | Timeout         |
|                                                    |              | *                   |                         |                         |                 |
| 2                                                  |              | <                   | 3                       |                         |                 |
| Server Statistics                                  | 0            |                     | Log Message             | S                       | *               |
| Status                                             | Stopped      | Timestamp           | Message                 |                         |                 |
| Connected Clients                                  | 0            | 2017/01/19 05:28:51 | The configuration has   | been loaded successfull | у               |
| Created Groups                                     | • 4          | 2017/01/19 05:28:51 | Integration Objects' OF | PC Server for SNMP GUI  | was initialized |
| Added Items                                        | 0            |                     | 5                       |                         |                 |
| Last Opdate Time                                   | U            | 2 Messages          | 1                       |                         |                 |

Figure 10: Main User Interface

The main user interface includes four main sections:

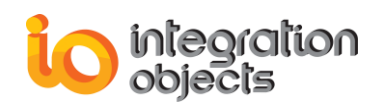

- Menu bar (1): This part contains the File menu, the OPC Server menu, the Settings menu and the Help menu. These menus provide access to functions that help the user interact with the application.
- Server address space tree view (2): allows configuring the OPC Server address space. All added devices and tags will be displayed in this tree view.
- Tag & Device data grid (3): The Tag Tab displays the properties of the selected tag and the device tab displays the properties of the selected device in the tree view.
- Server statistics summary (4): displays server status (running or suspended...), the number of connected clients, the number of created groups, the number of created items and the last updated time.
- Log messages (5): displays the different log messages.

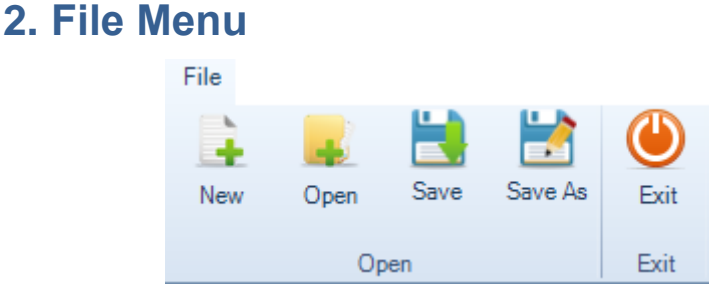

Figure 11: File Menu

Using the File menu, you can:

- Create new configuration by clicking on New,
- Open an existing configuration by clicking on **Open** and selecting the appropriate XML configuration file,
- Save your current configuration by clicking on Save or Save As,
- Close the application by clicking the **Exit** button.

## 3. OPC Server Menu

The OPC Server is registered automatically during the installation. The end user can also use the OPC Server menu to manually **register** and **unregister** the server.

Make sure to run the OPC Server for SNMP configuration tool as administrator when registering or unregistering the server.

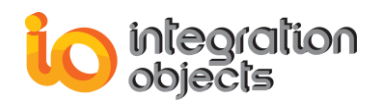

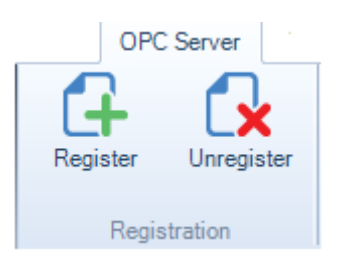

Figure 12: OPC Server Menu

## 4. Settings Menu

Using the Settings menu, you can:

- **Define** the default configuration that will be loaded automatically when you restart the server.
- **Remove** the default configuration.
- Select the style of the graphical user interface, which is set by default to "Windows7Blue".
- Configure the server setting when clicking the **Configure** button.

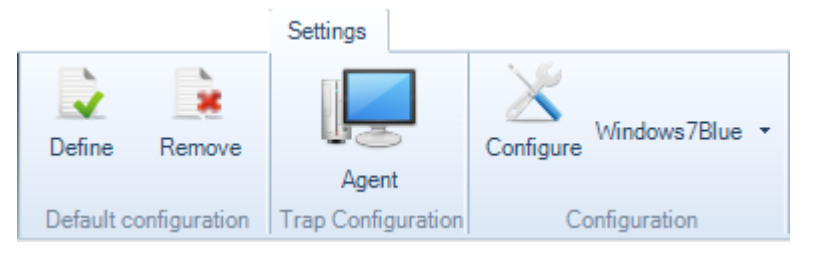

Figure 13: Settings Menu

When the user clicks the **Configure** button, the window below will be prompted:

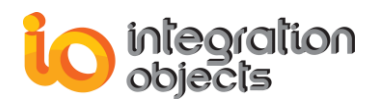

| 📩 Settings Configurati       | on                                     | x                                                               |
|------------------------------|----------------------------------------|-----------------------------------------------------------------|
|                              |                                        | Log Configuration                                               |
| Configuration                | Auto Append *                          | 🖉 True 🔺                                                        |
| - 🕞 Application              | Buffer Size                            | 200                                                             |
| Service                      | File Extension *                       | log                                                             |
|                              | File Max Size                          | 10                                                              |
| :                            | File Name *                            | LogServerForSNMPGUI                                             |
|                              | Folder Path *                          | C:\Program Files (x86)\Integration Objects\Integrati            |
|                              | Level                                  | Error                                                           |
| 4                            | Maximum Files                          | 5                                                               |
|                              | Save Timeout                           | 10                                                              |
|                              |                                        |                                                                 |
| * Restart the application fo | or the changes to take effect.         |                                                                 |
|                              | S                                      | erver Configuration                                             |
| Server Rate (ms) :           | 50                                     | 0 Check Device Status Period (ms) : 30000                       |
| Default Configuration File : | C:\Program Files (x86)\Integration Obj | ects\Integration Objects' OPC Server for SNMP\DefaultConfig.xml |
|                              |                                        | OK Cancel                                                       |

Figure 14: Settings Configuration Window

In this window, you can configure the following parameters:

• For the server configuration, you can update the following parameters:

| Parameter                     | Description                                                               | Default Value                                                                                             |  |
|-------------------------------|---------------------------------------------------------------------------|----------------------------------------------------------------------------------------------------|--|
| Server Rate                   | The frequency at which the server handles the asynchronous reads/updates  | 500 milliseconds                                                                                          |  |
| Check Device Status<br>Period | The frequency at which the server will check the device connection status | 60 000 milliseconds                                                                                       |  |
| Default Configuration<br>File | The full path of the server XML configuration file                        | C:\ProgramFiles(x86)\Integratio<br>nObjects\IntegrationObjects'<br>OPCServerforSNMP\DefaultCo<br>nfig.xml |  |

#### **Table 4: Server Configuration Parameters**

| Log Setting | Description                                                                                                    | Default Value |
|-------------|----------------------------------------------------------------------------------------------------|---------------|
| Auto append | Set to true to continue writing<br>log messages in the existed<br>log file or to false to create a<br>new file. | True          |
| Buffer size | The maximum number of<br>messages to be stored in the                                                           | 200           |

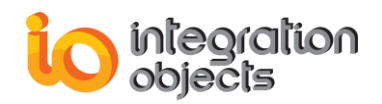

|                   | runtime memory before<br>launching writes action in the<br>hard disk. It must be greater<br>than 100.        |                                                                                                    |
|-------------------|----------------------------------------------------------------------------------------------------|----------------------------------------------------------------------------------------------------|
| File extension    | The log file extension                                                                                       | log                                                                                                    |
| File max size     | The maximum size of the log file (in Mb)                                                                     | 10 Mb                                                                                                    |
| File name         | The log file name                                                                                            | <ul> <li>LogServerforSNMPGUI: log<br/>file of the configuration user<br/>interface</li> <li>LogServerforSNMPService:<br/>log file of the service</li> </ul> |
| Folder path       | The application folder path                                                                                  | Installation Folder                                                                                                    |
| Level             | The type of log messages to<br>be logged. The value can be<br>Control, Error, Warning, Inform,<br>and Debug. | Error                                                                                                    |
| Maximum files     | Maximum number of files                                                                                      | 5                                                                                                    |
| Auto save timeout | Time to wait to read all messages from the buffer                                                            | 10                                                                                                    |

#### Table 5: Log Settings

When the user clicks the **Agent** button, the window below will be prompted:

| 🛋 Ag  | entList       |      |                   |                    |                 |      | - ×           |
|-------|---------------|------|-------------------|--------------------|-----------------|------|---------------|
| Agent |               |      |                   |                    |                 |      | •             |
|       | Address       | Port | Read<br>Community | Write<br>Community | SNMP<br>Version | User | Auth Protocol |
| Þ     | 192.168.0.124 | 162  | public            | public             | Version2        |      |               |
|       |               |      |                   |                    |                 |      |               |
|       |               |      |                   |                    |                 |      |               |
|       |               |      |                   |                    |                 |      |               |
|       |               |      |                   |                    |                 |      |               |
|       |               |      |                   |                    |                 |      |               |
|       |               |      |                   |                    |                 |      |               |
|       |               |      |                   |                    |                 |      |               |
| •     |               |      |                   |                    |                 |      |               |
|       |               |      | Add               | Delete             |                 |      |               |
|       |               |      |                   |                    |                 | ОК   | Cancel        |

#### Figure 15: Agent Dialog Box

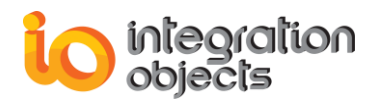

In the agent dialog box, the user can either add or delete agent (equipment) from the list. The user can only receive trap messages from the agent added to this list. After clicking on the **Add** button, the next dialog box will be displayed.

| 📼 Agent                  | _ X            |
|--------------------------|----------------|
| P                        | roperties      |
| Address:                 | 127.0.0.1 I    |
| Port:                    | 162            |
| Read Community:          | public         |
| Write Community:         | public         |
| SNMP Version:            | Version1       |
| Dynamic Trap Tags Gen    | eration        |
| SNMP                     | Authentication |
| User:                    |                |
| Authentication Protocol: | •              |
| Authentication Password: |                |
| Privacy Protocol:        | •              |
| Privacy Password:        |                |
| ОК                       | Cancel         |

Figure 16: Add Agent Dialog Box

In this window, you can configure the following parameters:

| Parameter          | Description                                                                                         |  |
|--------------------|----------------------------------------------------------------------------------------------------|--|
| Address            | The SNMP enabled device IP address.                                                                 |  |
| Port               | The server will listen to trap messages that will come through this port.                           |  |
| Connection Timeout | The waiting period for an unresponsive server.                                                      |  |
| Read community     | The SNMP read Community string is a user Id or password that allows access to device's information. |  |

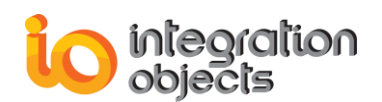

| Write community                 | The SNMP write Community string is a user Id or password that allows access to device's information.                                                                                                    |  |  |  |
|---------------------------------|----------------------------------------------------------------------------------------------------|--|--|--|
| SNMP version                    | The SNMP version of the device (Version1 or Version2 or Version3).                                                                                                    |  |  |  |
| Dynamic Trap Tags<br>Generation | If checked, all of the variables contained in the trap<br>message are created and added to server address space<br>dynamically.<br>If not checked, the server will only update the value of<br>existing tags. |  |  |  |
|                                 | SNMP version3 requires user credentials to be passed on within each SNMP request. Three attributes are associated to this parameter:                                                                          |  |  |  |
|                                 | User: user name                                                                                                    |  |  |  |
| SNMP Authentication             | <ul> <li>Authentication Password: private key name if the<br/>agent requires SHA or MD5 authentication.</li> </ul>                                                                                            |  |  |  |
|                                 | <ul> <li>Authentication Protocol: MD5 or SHA.</li> </ul>                                                                                                    |  |  |  |
|                                 | <ul> <li>Privacy Password: a unique password if the agent<br/>requires privacy (DES or AES) protection.</li> </ul>                                                                                            |  |  |  |
|                                 | <ul> <li>Privacy Protocol: DES or AES.</li> </ul>                                                                                                    |  |  |  |

**Table 6: Added Agent Parameters** 

# **5. Address Space Configuration**

The OPC Server address space can be configured from the tree view at the left side of the main user interface.

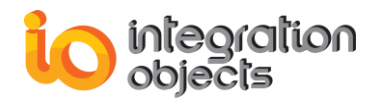

| 📱 Integration Objects' OPC Server for SNMP 📃 🗖 |               |                     |                         |                         |                 |
|------------------------------------------------|---------------|---------------------|-------------------------|-------------------------|-----------------|
| File OPC Server                                | Settings Help |                     |                         |                         |                 |
| New Open                                       | Save Save As  | kit                 |                         |                         |                 |
| Op                                             | en E          | xit                 |                         |                         |                 |
|                                                |               | Device Tag          | 1                       |                         | •               |
| Address Spac                                   | e             | Alias               | Name                    | IP Address              | Timeout         |
|                                                |               | *                   |                         |                         |                 |
| Canada Chalimitan                              |               |                     |                         |                         |                 |
| Server Statistics                              |               |                     | Log Message             | s                       | *               |
| Status                                         | Stopped       | Timestamp           | Message                 |                         |                 |
| Connected Clients                              | 0             | 2017/01/19 05:28:51 | The configuration has I | peen loaded successfull | у               |
| Created Groups                                 | 0             | 2017/01/19 05:28:51 | Integration Objects' OF | C Server for SNMP GUI   | was initialized |
| Added Items                                    | 0             |                     |                         |                         |                 |
| Last Update Time                               | 0             | 2 Messages          |                         |                         |                 |

Figure 17: OPC Server SNMP Address Space Tree View

The sections below describe how to add, edit and delete SNMP devices and tags.

## 5.1. ADD DEVICE

Right click on the **Address Space** node, select **Add Device** from the displayed menu as illustrated below.

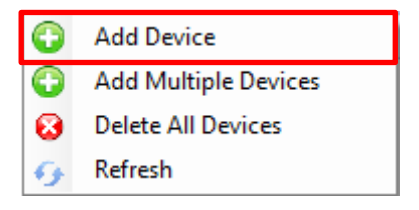

Figure 18: New Device Dialog

Then, the New Device dialog will be displayed as shown below:

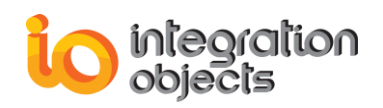

| 🗈 New Device             | x                 |
|--------------------------|-------------------|
|                          | Properties        |
| Alias:                   | Device1           |
| IP Address:              | 127.0.0.1         |
| O Name:                  |                   |
| SI                       | NMP Properties    |
| SNMP Community:          | public            |
| SNMP Version:            | Version1          |
| SNMP Timeout (ms):       | 6000              |
| SNN                      | IP Authentication |
| User Name:               |                   |
| Authentication Protocol: | <b>*</b>          |
| Authentication Password: |                   |
| Privacy Protocol:        | V                 |
| Privacy Password:        |                   |
| Cor                      | nection Settings  |
| Ping Timeout (ms):       | 3000              |
| Status:                  |                   |
|                          | Ping              |
| Test Connection          | OK Cancel         |

Figure 19: New Device Dialog

The table below summarizes the parameters to configure your SNMP device:

| Parameter      | Description                                                                                  |  |
|----------------|----------------------------------------------------------------------------------------------|--|
| Alias          | The device name to be used to manipulate the device                                          |  |
| IP Address     | The SNMP enabled device IP address                                                           |  |
| Name           | The device name in the network                                                               |  |
| Ping Timeout   | The time to wait before flagging the device as<br>unresponsive to ICMP request               |  |
| SNMP community | The SNMP Community string is a user Id or password that allows access to device's statistics |  |

| SNMP version        | The SNMP version of the device (Version1 or Version2 or Version3)                                                                    |  |
|---------------------|----------------------------------------------------------------------------------------------------|--|
| SNMP Timeout        | The time to wait before flagging the SNMP enabled device as unresponsive.                                                            |  |
|                     | SNMP version3 requires user credentials to be passed on within each SNMP request. Three attributes are associated to this parameter: |  |
|                     | Use name: user name                                                                                                    |  |
| SNMP Authentication | <ul> <li>Authentication Password: private key name if the<br/>agent requires SHA or MD5 authentication.</li> </ul>                   |  |
|                     | Authentication Protocol: MD5 or SHA.                                                                                                 |  |
|                     | <ul> <li>Privacy Password: a unique password if the agent<br/>requires privacy (DES or AES) protection.</li> </ul>                   |  |
|                     | Privacy Protocol: DES or AES.                                                                                                    |  |

#### Table 7: Device Parameters

You can ping the device by clicking on the **Ping** button. The status of the connection to the device (success, destination unreachable, etc.) will be displayed in the filed Status.

You can test the connection of the device by clicking on the **Test Connection** button. The connection status will be displayed in a message box.

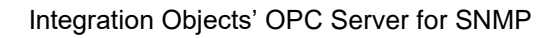

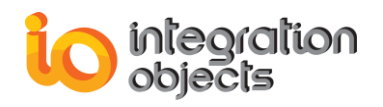

| 🗟 New Device       | x                         |
|--------------------|---------------------------|
|                    | - Properties              |
| Alias:             | Device1                   |
| IP Address:        | 127.0.0.1                 |
| O Name:            |                           |
| [[                 | SNMP Properties           |
| SNMP Community:    | public                    |
| SNMP Version:      | Version1                  |
| SNMP Tim OPC Serve | r for SNMP 🗶 🖃            |
| User Name          | Test connection succeeded |
| Authentica         | <u>O</u> K                |
| Privacy Protocol:  |                           |
| Privacy Password:  |                           |
| (                  | Connection Settings       |
| Ping Timeout (ms): | 3000                      |
| Status:            |                           |
|                    | Ping                      |
| Test Connection    | OK Cancel                 |

Figure 20: Test Device Connection

## 5.2. ADD MULTIPLE DEVICES

You can add multiple devices available within a certain IP range by right clicking on the **Address Space** node and selecting **Add Multiple Devices** option from the displayed menu.

| 0 | Add Device           |
|---|----------------------|
| 0 | Add Multiple Devices |
| 8 | Delete All Devices   |
| 9 | Refresh              |

Figure 21: Add Multiple Devices

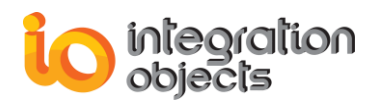

| SIV                      | IMP Auto Discovery |   |
|--------------------------|--------------------|---|
| Start IP Address:        | 127.0.0.1          |   |
| End IP Address:          |                    | [ |
| Discovery Methods:       | system description | - |
| Ping Timeout (ms):       | 3000               | ł |
| SNMP Community:          | public             |   |
| SNMP Version:            | Version1           |   |
| SNMP Timeout (ms):       | 6000               | Ŀ |
| SN                       | IMP Authentication |   |
| User Name:               |                    |   |
| Authentication Protocol: |                    |   |
| Authentication Password  | d:                 |   |
| Privacy Protocol:        |                    | - |
| Privacy Password:        |                    |   |

Then, the Add Multiple Devices dialog will be displayed as illustrated below:

Figure 22: Add Multiple Devices Dialog

The table below summarizes the configuration parameters for the discovery of multiple devices to be added:

| Parameter         | Description                                                                                   |  |
|-------------------|-----------------------------------------------------------------------------------------------|--|
| Start IP Address  | The first IP address in the IP address range                                                  |  |
| End IP Address    | The last IP address in the IP address range                                                   |  |
|                   | The method that the server will use to discover devices.<br>Two methods are available:        |  |
| Discovery Methods | <ul> <li>system description: SNMP method (Discovers only<br/>SNMP enabled devices)</li> </ul> |  |
|                   | <ul> <li>ping: ICMP method (Discovers SNMP and non<br/>SNMP enabled devices)</li> </ul>       |  |

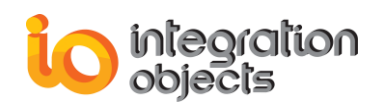

| Ping Timeout        | If the chosen discovery method is ping, the user will need<br>to enter the ping timeout parameter, which is the time to<br>wait before flagging the server as unresponsive. |  |  |
|---------------------|----------------------------------------------------------------------------------------------------|--|--|
| SNMP Community      | The SNMP Community string is a user id or password that allows access to device's statistics                                                                                |  |  |
| SNMP Version        | The SNMP version supported by the device (Version1 or Version2 or Version3)                                                                                                 |  |  |
| SNMP Timeout        | The time to wait before flagging the SNMP enabled device as unresponsive.                                                                                                   |  |  |
|                     | SNMP version3 requires user credentials to be passed on within each request. Three attributes are associated to this parameter:                                             |  |  |
|                     | Use name: user name                                                                                                    |  |  |
| SNMP Authentication | <ul> <li>Authentication Password: private key name if the<br/>agent requires SHA or MD5 authentication.</li> </ul>                                                          |  |  |
|                     | Authentication Protocol: MD5 or SHA.                                                                                                    |  |  |
|                     | <ul> <li>Privacy Password: a unique password if the agent<br/>requires privacy (DES or AES) protection.</li> </ul>                                                          |  |  |
|                     | Privacy Protocol: DES or AES.                                                                                                    |  |  |

**Table 8: Multiple Devices Parameters** 

## 5.3. REFRESH ADDRESS SPACE

You can refresh the address space to update the tag list by right clicking on the Address Space node and selecting the **Refresh** option from the displayed menu. Or you can simply select the Address space node and press F5 in your keyboard.

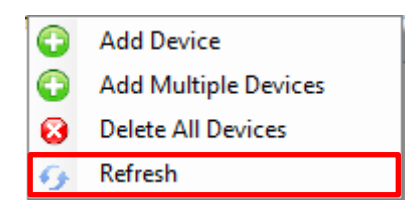

Figure 23: Refresh Address Space

## 5.4. EDIT DEVICE

You can edit the device configuration parameters by right clicking on its node and selecting the **Edit Device** option from the displayed menu.

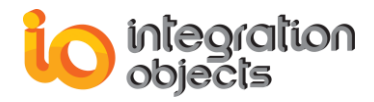

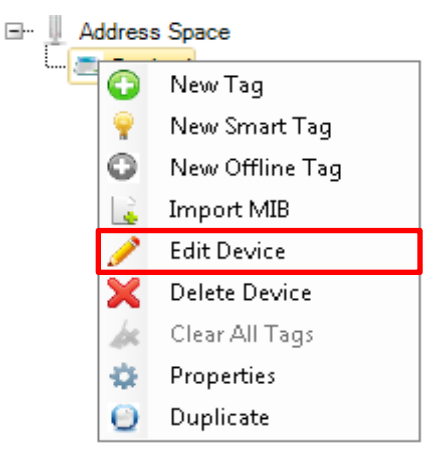

Figure 24: Edit Device

The "Edit Device" dialog will then be displayed as illustrated below: You can edit the IP address, name, the SNMP properties and connection settings.

| 📼 Edit Device            | ×                  |
|--------------------------|--------------------|
|                          | Properties         |
| Alias:                   | Device1            |
| IP Address:              | 127.0.0.1          |
| O Name:                  | VMWindowsTen       |
| SI                       | NMP Properties     |
| SNMP Community:          | public             |
| SNMP Version:            | Version1           |
| SNMP Timeout (ms):       | 6000               |
| SNN                      | /IP Authentication |
| User Name:               |                    |
| Authentication Protocol: | <b>_</b>           |
| Authentication Password: |                    |
| Privacy Protocol:        | <b>_</b>           |
| Privacy Password:        |                    |
| Cor                      | nnection Settings  |
| Ping Timeout (ms):       | 3000               |
| Status:                  |                    |
|                          | Ping               |
| Test Connection          | OK Cancel          |

Figure 25: Edit Device Dialog

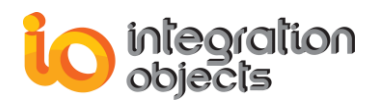

## 5.5. DELETE DEVICE

You can remove a device by right clicking on its name in the tree and selecting the **Delete Device** option from the displayed menu.

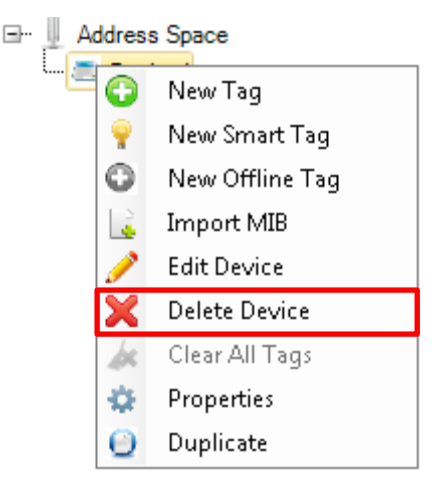

Figure 26: Delete Device

### **5.6.** DUPLICATE DEVICE

You can duplicate an existing device configuration to multiple devices by right clicking on the device name and choosing the **Duplicate** option from the displayed menu.

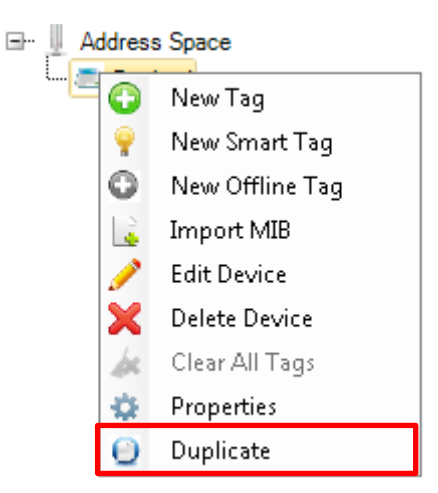

Figure 27: Duplicate Device

A dialog box will be displayed allowing the user to add list of the IP addresses separated with semicolon.

.

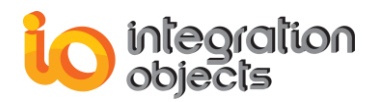

| C | 🖹 Duplicate | Device                  | - | x |
|---|-------------|-------------------------|---|---|
| F |             | Device                  |   |   |
|   | Alias:      | Device2                 |   |   |
|   | IP Address: | 192.168.0.2;192.168.0.3 |   |   |
|   |             |                         |   |   |
|   |             | OK Cancel               |   |   |

Figure 28: Duplicate Device Dialog

### 5.7. IMPORT MIB

You can import a MIB file by right clicking on a device name from the tree and choosing the **Import MIB** option from the displayed menu.

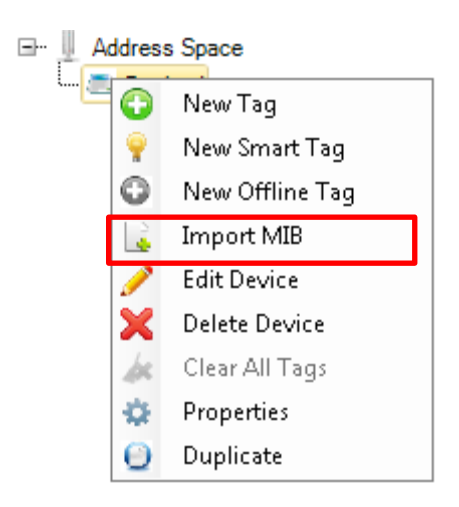

Figure 29: Import MIB

A dialog box will be displayed allowing the user to add his MIB file.

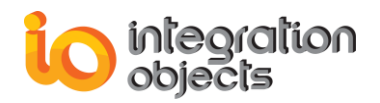

| Open File                                    | x                                                                                                    |
|----------------------------------------------|----------------------------------------------------------------------------------------------------|
| Look in:                                     | 📔 MIB 💽 🎯 🗸 🖄 🖾 🗸 🖄 Tools 🔻                                                                                                    |
| Desktop<br>Documents<br>Documents<br>This PC | Name       Date modified       Type       Size         ACSServer-MIB.xml       ADSL-LINE-MIB.xml       FFM-CU-MIB.xml         EFM-CU-MIB.xml       PW-ATIM-MIB.xml       FINISHER-MIB.xml         PW-ATM-MIB.xml       FINISHER-MIB.xml       FINISHER-MIB.xml |
|                                              | File name: ACSServer-MIB.xml Open                                                                                                    |
|                                              | File type: MIB (*.XML)   Cancel                                                                                                    |

Figure 30: Choose a MIB file Dialog

After choosing a specific MIB file, the user can then visualize the content of the chosen file.

| S MIB Browser | X                                                                                                    |
|---------------|----------------------------------------------------------------------------------------------------|
|               | Properties         Name:       acsMsidlpmStatsEntry         OID:       1.3.6.1.4.1.311.1.15.3.1.1         Access Rights: |

Figure 31: MIB Browser

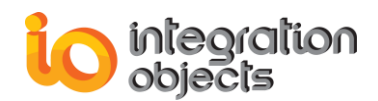

## 5.8. VIEW DEVICE PROPERTIES

The OPC Server for SNMP offers two ways for the user to check the device properties.

1. After selecting a device in the tree, the user can visualize the selected device properties in the grid view on the right side.

| 📱 Integration Objects' OPC Server for SNMP 💦 📃 🗖 |               |                     |                         |                        |                   |
|--------------------------------------------------|---------------|---------------------|-------------------------|------------------------|-------------------|
| File OPC Server                                  | Settings Help |                     |                         |                        |                   |
| New Open                                         | Save Save As  | xit                 |                         |                        |                   |
| Ope                                              | en E          | ixit                |                         |                        |                   |
|                                                  |               | Device Tag          |                         |                        | -                 |
| 🖃 📗 Address Space                                | e             | Alias               | Name                    | IP Address             | Timeout           |
| E Device1                                        |               | Device1             | DEVPCSNMP22             | 127.0.0.1              | 3000              |
| Server Statistics                                |               |                     |                         |                        |                   |
| Statue                                           | Stopped       | T'                  | Log Message             | S                      | *                 |
| Copported Clients                                | 0             | Timestamp           | wessage                 |                        |                   |
| Croated Groups                                   | 0             | 2017/01/19 06:12:49 | Device: 127.0.0.1 Add   | led successfully       |                   |
| Greated Groups                                   | 0             | 2017/01/19 05:28:51 | The configuration has   | been loaded successful | ly                |
| Added Items                                      | 0             | 2017/01/19 05:28:51 | Integration Objects' Of | PC Server for SNMP GUI | l was initialized |
| Last Update Time                                 | 0             | 3 Messages          |                         |                        |                   |

Figure 32: Visualize Device Properties

2. The user can also check the properties of a device by right clicking on a device name from the tree and choosing the **Properties** option from the displayed menu.

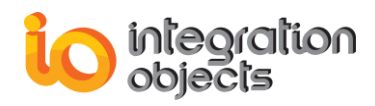

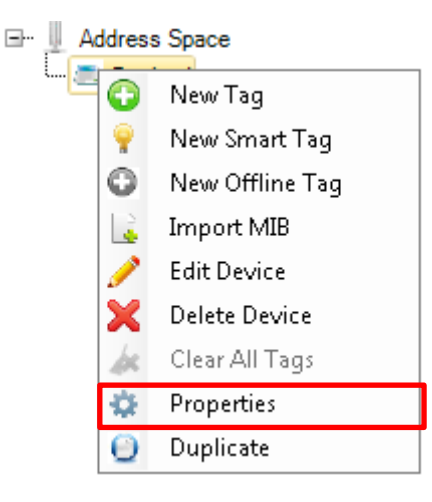

Figure 33: Device Properties

Then, the "Device Properties" dialog will be displayed.

| Device Properties | -                                                                                                    | x |
|-------------------|----------------------------------------------------------------------------------------------------|---|
|                   | Properties                                                                                                    |   |
| Alias:            | Device 1                                                                                                    |   |
| Name:             | CHAIMA-DELL-PC                                                                                                    |   |
| IpAddress:        | 127.0.0.1                                                                                                    |   |
| Туре:             | Workstation                                                                                                    |   |
| Timeout:          | 3000                                                                                                    |   |
| Community Name:   | public                                                                                                    |   |
| SNMP Version:     | Version 1                                                                                                    |   |
| SNMP Timeout      | 6000                                                                                                    |   |
| Description:      | Hardware: Intel64 Family 6 Model 42 Stepping 7<br>AT/AT COMPATIBLE - Software: Windows<br>Version 6.1 (Build 7601 Multiprocessor Free) |   |
|                   | ОК                                                                                                    |   |

Figure 34: Device Properties Dialog

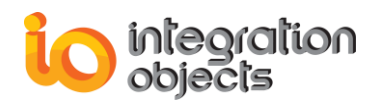

## 5.9. ADD TAG

The figure below shows how to add a new tag to a device.

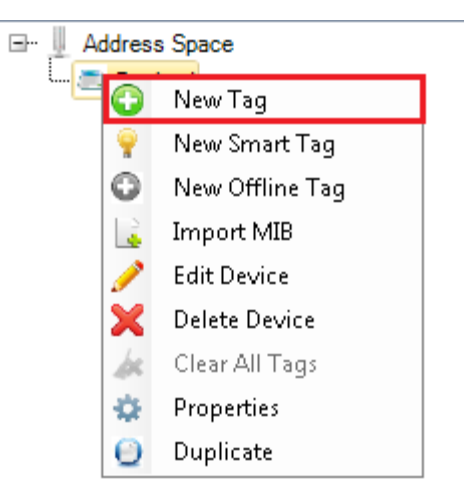

Figure 35: New Tag

Once the **New Tag** option is selected, a dialog will be displayed allowing the user to configure the tag parameters.

| 촉 New Tag     |                | x |
|---------------|----------------|---|
|               | Identification |   |
| Alias:        | Tag1           |   |
| OID:          | 1.3.6.1 Browse |   |
| Name:         |                |   |
| Access Right: |                |   |
| Description:  |                |   |
|               |                |   |
|               | OK Cancel      |   |

Figure 36: New Tag Dialog

The table below summarizes the tag configuration parameters:

| Parameter    | Description                                                                                           |
|--------------|----------------------------------------------------------------------------------------------------|
| Alias        | The name used to manipulate the tag.                                                                  |
| OID          | Object Identifier (OID): it is the unique identifier of each tag.                                     |
| Name         | The associated name of the OID in the MIB file. This name is not editable.                            |
| Access Right | Each tag has an access right. It could be: Read, Write, or Read/Write. This property is not editable. |
| Description  | Textual description of the tag.                                                                       |

#### **Table 9: Tag Parameters**

The user can either add a specific OID manually or a click on the **Browse** button to search for a tag. The Browse button will perform a SNMP Walk starting from the entered OID and the" Tag Browser" dialog will be displayed. You can choose one or many tags from the list of tags. Besides, you can access the different properties by selecting the tag.

| 💁 Tag Browser    |                               |                | X                                                                                                    |
|------------------|-------------------------------|----------------|----------------------------------------------------------------------------------------------------|
|                  | $\left  \right\rangle \times$ |                | Properties                                                                                                    |
| (Select All)     | <u>^</u>                      | Name:          | ipInAddrErrors                                                                                                 |
| sysObjectD       |                               | OID:           | 12612145                                                                                                    |
| sysUpTime        |                               | 0.0.           | 1.3.0.1.2.1.4.3                                                                                                |
| sysContact       |                               | Access Rights: | readonly                                                                                                    |
| syst ocation     |                               | Description    |                                                                                                    |
| sysServices (1)  |                               |                | The number of input datagrams discarded because the                                                            |
| ifNumber         | 4                             |                | IP address in their IP header's destination field was not a                                                    |
| ipForwarding     |                               | (2)            | includes invalid addresses (e.g., 0.0.0.0) and addresses                                                       |
|                  |                               |                | of unsupported Classes (e.g., Class E). For entities which<br>are not IP Gateways and therefore do not forward |
| ipInHdrErrors    | 4                             |                | datagrams, this counter includes datagrams discarded                                                           |
| ipInAddrErrors   |                               |                | address.                                                                                                    |
| ipForwDatagrams  |                               |                |                                                                                                    |
| ipInDiscards     |                               |                |                                                                                                    |
| ipInDelivers     |                               |                |                                                                                                    |
| ipOutRequests    |                               |                |                                                                                                    |
| ipOutDiscards    |                               | l              |                                                                                                    |
| □ ipReasmTimeout |                               |                | OK Cancel                                                                                                    |
| in Contraction   | •                             |                |                                                                                                    |

Figure 37: Tag Browser Dialog

• <u>List of tags (1):</u> This is where all the available tags of a device are displayed. To add a tag, check the related box. If you wish to add all tags you will need to check the **Select All** node.

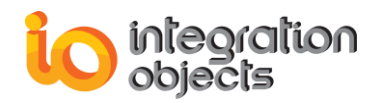

• <u>**Tag properties (2):**</u> When selecting a tag in the list, you can visualize its properties: name, OID, access rights and description.

## 5.10. ADD SMART TAG

A smart tag is a predefined and calculated tag based on a combination of different tags. The list of available smart tags is in the following table:

| Smart Tag                               | Description                                                                                                    |
|-----------------------------------------|----------------------------------------------------------------------------------------------------|
| Used Memory                             | The total amount of real system memory allocated to all active process in Gbyte                                                                          |
| CPU Usage                               | The average of percentage of time over the last minute when CPU was not idle                                                                             |
| Core Usage                              | The average amount of percentage of time over the last minute where the CPU is not idle                                                                  |
| Network Interface 's Input Utilization  | The interface's input utilization in Mbps                                                                                                    |
| Network Interface 's Output Utilization | The interface 's output utilization in Mbps                                                                                                    |
| Network Interface 's Status             | The interface's status. It can be:<br>• up<br>• down<br>• testing<br>• unknown<br>• dormant<br>• notPresent<br>• loweLayerDown                           |
| Disks' Volume Used                      | The volume used of a disk in GB                                                                                                    |
| Disks' Size                             | The volume size of a disk in GB                                                                                                    |
| Disks' Available Space                  | The available space of a disk in GB                                                                                                    |
| Status                                  | <ul> <li>The status of the device on the network based<br/>on the device response to ping requests:</li> <li>Available</li> <li>Not Available</li> </ul> |
| Ping Timeout                            | The number of milliseconds taken to send an ICMP echo request and receive a reply in milliseconds                                                        |

#### Table 10: Smart Tag List

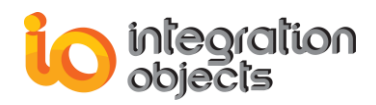

You can add a smart tag by clicking on the **New Smart Tag** option in the displayed menu of a device.

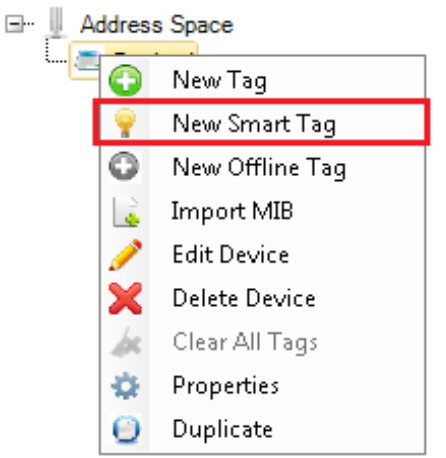

Figure 38: New Smart Tag

After clicking on **New Smart Tag**, the following dialog will be displayed.

| 💁 Tag Browser                                                                                                    | 22                                                                                                    |
|----------------------------------------------------------------------------------------------------|----------------------------------------------------------------------------------------------------|
|                                                                                                    | Properties                                                                                                    |
| (Select All)     Device1/Smart /Used Memory     Device1/Smart /Core1 Usage     Device1/Smart /Core1 Usage     Device1/Smart /Core2 Usage     Device1/Smart /Core3 Usage     Device1/Smart /Core4 Usage     Device1/Smart /Core4 Usage     Device1/Smart /Core4 Usage     Device1/Smart /Core4 Usage     Device1/Smart /Core4 Usage     Device1/Smart /WANMiniportBYF's Input Utilization     Device1/Smart /WANMiniportPPT's Input Utilization     Device1/Smart /WANMiniportPPPOE's Input Utilization     Device1/Smart /WANMiniportPPPOE's Input Utilization     Device1/Smart /WANMiniportPPOE's Input Utilization     Device1/Smart /WANMiniportPY's Input Utilization     Device1/Smart /WANMiniportPY's Input Utilization | Name:       Device 1/Smart /Core2 Usage         Value       1         Access Rights:       Read only         Description:       The average amount of percentage of time over the last minute where the CPU is not idle |
| Uevice1/Smart /VMwareVirtualEthernetAdapterfor/Mn     Device1/Smart /CarteMicrosoftISATAP2's Input Utiliza'                                                                                                    | OK Cancel                                                                                                    |

Figure 39: Add Smart Tag Dialog

### 5.11. ADD OFFLINE TAG

You can add one or multiple offline tags even when the device doesn't response to SNMP request.

The figure below shows how to add an offline tag to the device

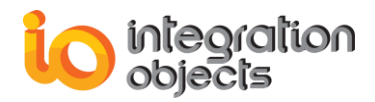

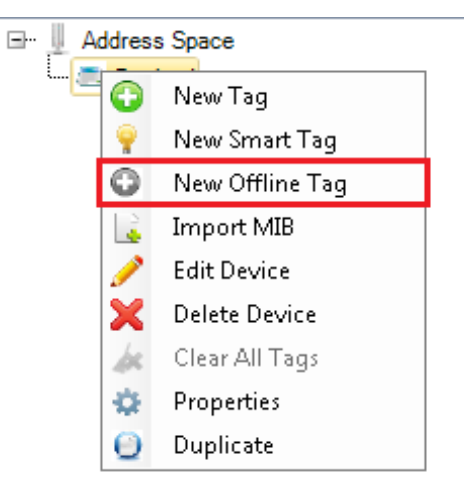

### Figure 40: Add Offline Tag

After clicking on **New Offline Tag**, the following dialog will be displayed.

| 😎 New Offline Tag 🛛 💷 🗙 |                |  |  |  |
|-------------------------|----------------|--|--|--|
|                         | Identification |  |  |  |
| Alias:                  | Tag1           |  |  |  |
| OID:                    | 0ID1;0ID2;0ID3 |  |  |  |
| Data Type:              | VT_BOOL        |  |  |  |
| Access Right:           | Read           |  |  |  |
| Description:            |                |  |  |  |
|                         |                |  |  |  |
|                         |                |  |  |  |
|                         | OK Cancel      |  |  |  |

Figure 41: New Offline Tag Dialog

The table below summarizes the tag configuration parameters:

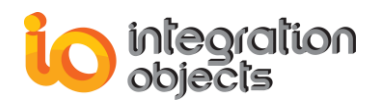

| Parameter    | Description                                                                                                    |  |  |
|--------------|----------------------------------------------------------------------------------------------------|--|--|
| Alias        | The name used to manipulate the tag.                                                                               |  |  |
| OID          | Object Identifier (OID): it is the unique identifier of each tag.                                                  |  |  |
| Data Type    | The type of data, which can be:<br>• VT_I2<br>• VT_I4<br>• VT_R4<br>• VT_UI2<br>• VT_UI4<br>• VT_BSTR<br>• VT_BOOL |  |  |
| Access Right | Each tag has an access right. It could be: Read, Write, or Read/Write. This property is not editable.              |  |  |
| Description  | Textual description of the tag.                                                                                    |  |  |

#### Table 11: Offline Tag Parameters

## **5.12. EDIT TAG**

You can update a tag configuration by clicking on the Edit Tag option in the right click menu.

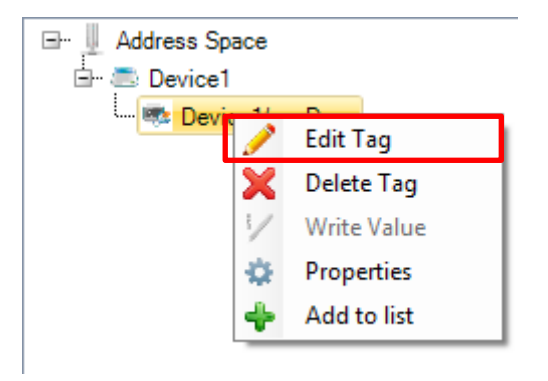

Figure 42: Edit Tag

The" Edit Tag "dialog will be displayed as illustrated below: the user is able to edit only the OID or the description of the tag.

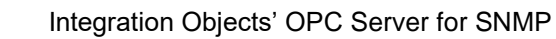

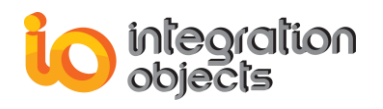

| 🦈 Edit Tag    | X                                                                                                    |
|---------------|----------------------------------------------------------------------------------------------------|
|               | Identification                                                                                                    |
| Alias:        | Device1/sysLocation                                                                                                    |
| OID:          | .1.3.6.1.2.1.1.6.0 Browse                                                                                                    |
| Name:         | sysLocation                                                                                                    |
| Access Right: | Read/Write                                                                                                    |
| Description:  | The physical location of this node (e.g., telephone closet, 3rd floor'). If the location is unknown, the value is the zero-length string. |
|               | OK Cancel                                                                                                    |

Figure 43: Edit Tag Dialog

## 5.13. DELETE TAG

You can delete a tag from the address space by clicking the **Delete Tag** option in the right click menu.

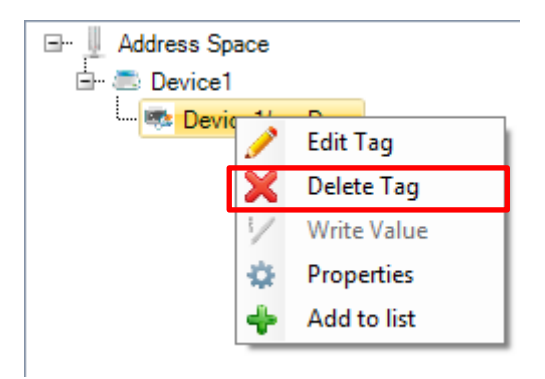

Figure 44: Delete Tag

You can delete all the tags of a device by selecting the **Clear All Tags** option in the right click menu of the device.

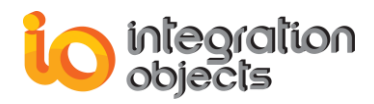

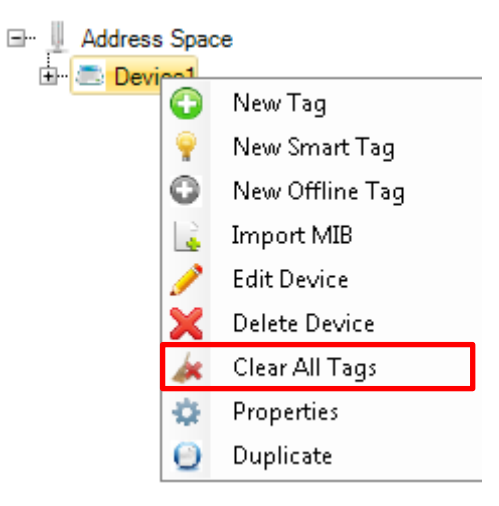

Figure 45: Delete All Tags

You can also delete multiple tags by selecting multiple tags and right clicking on them. Then, choose the delete option from the displayed menu.

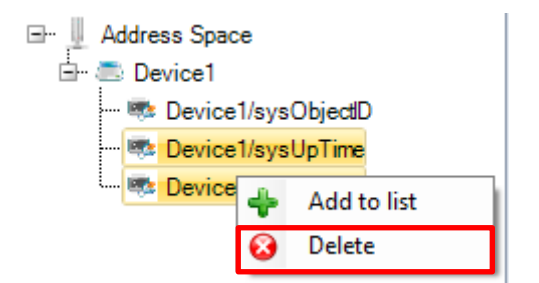

Figure 46: Delete Multiple Tags

### 5.14. WRITE TAG VALUE

You can change the value of a tag if it has a read/write or write access by clicking the **Write Value** option in the right click menu of the tag.

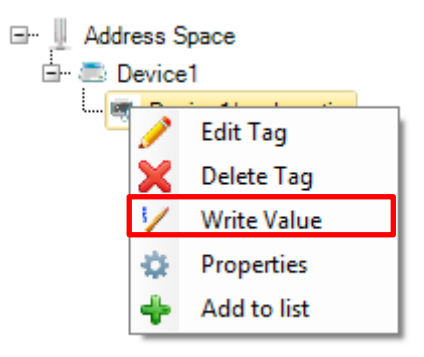

Figure 47: Write Value

When selecting the Write Value option, the following dialog will be displayed.

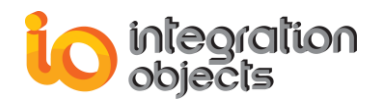

| 🥜 Write Value    | x |
|------------------|---|
| Tag Value        |   |
| Old Value: Japan |   |
| New Value: Tokyo |   |
| OK Cancel        |   |

Figure 48: Write Value Dialog

## **5.15. VIEW TAGS PROPERTIES**

Select multiple tags and right click, then choose **Add to list** option. The tags properties will be displayed in the grid view on the right side of the main user interface.

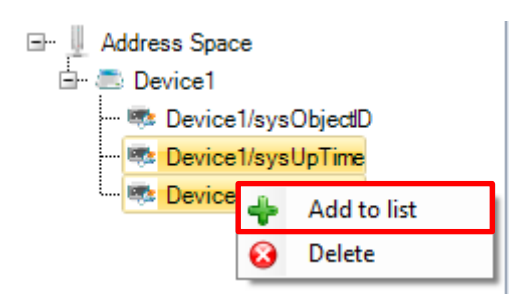

Figure 49: Add to List

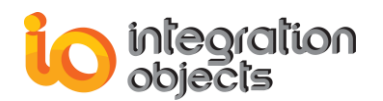

| 📗 Integration Object | ts' OPC Server for SNMP |        |                    |                       |                        | _ =          | x |
|----------------------|-------------------------|--------|--------------------|-----------------------|------------------------|--------------|---|
| File OPC Server      | Settings Options        | Help   |                    |                       |                        |              |   |
| New Open             | Save Save As            | xit    |                    |                       |                        |              |   |
| Ор                   |                         |        | Tag                |                       |                        |              | - |
|                      |                         |        | Name               | OID                   | Data type              | Access Right |   |
| Address Space        | .e                      | Þ      | Device1/sysUpTime  | .1.3.6.1.2.1.1.3.0    | string                 | Read         |   |
| - 🧒 Device           | 1/sysObjectID           |        | Device1/sysContact | .1.3.6.1.2.1.1.4.0    | string                 | Read/Write   |   |
| Contro Chatistica    | Add to list<br>Oelete   | 4      |                    |                       |                        |              |   |
| Server Statistics    |                         |        |                    | Log Messag            | jes                    |              | * |
| Status               | Stopped                 | Times  | tamp               | Message               |                        |              |   |
| Connected Clients    | 0                       | 2016   | /10/07 09:19:38    | Tags has been added s | successfully           |              |   |
| Created Groups       | U                       | 2016   | /10/07 09:15:30    | Device: 127.0.0.1 Add | ded successfully       |              |   |
| Added Items          | 0                       | 2016   | /10/07 09:12:18    | The configuration has | been loaded successful | у            | _ |
| Last Update Time     | 0                       | 4 Mess | ages               |                       |                        |              | Ţ |

Figure 50: Display Selected Tag Properties

You can also visualize the tag properties by right clicking a specific tag and choosing the **Properties** option from the displayed menu.

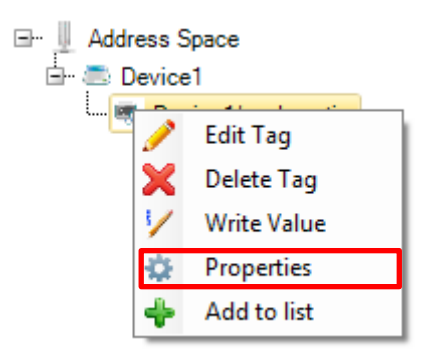

Figure 51: Tag Properties

The "Tag Properties" dialog will then be prompted.

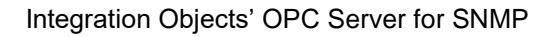

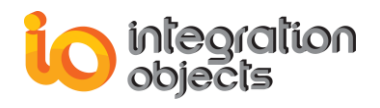

| 🤹 Tag Properties  | x                                                                                                    |
|-------------------|----------------------------------------------------------------------------------------------------|
|                   | Properties                                                                                                    |
| Tag Name:         | Device1/sysDescr                                                                                                    |
| Tag OID:          | 1.3.6.1.2.1.1.1.0                                                                                                    |
| Tag Type:         | VT_BSTR                                                                                                    |
| Tag Access Right: | Read                                                                                                    |
| Tag Description:  | A textual description of the entity. This<br>value should include the full name and<br>version identification of the system's<br>hardware type, software operating-system,<br>and networking software. |
|                   | ОК                                                                                                    |

Figure 52: Tag Properties Dialog

## 5.16. SAVE CONFIGURATION

Save your configuration using the **Save As** or **Save** button available in the file menu.

The" Save File As" dialog illustrate in the figure below is used to choose the path where the configuration will be saved.

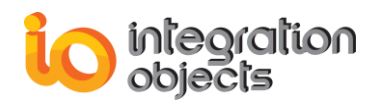

| Save File As                                 |                  |                    |         |           |     | x            |
|----------------------------------------------|------------------|--------------------|---------|-----------|-----|--------------|
| Save in:                                     | 퉬 Data           |                    |         | 💽 🥝 - 🖄 🔍 | X 🞽 | 🔠 🔹 Tools 👻  |
| Desktop<br>Documents<br>Documents<br>This PC | Name<br>AddressS | Date modified      | Туре    | Size      |     |              |
|                                              | File name:       |                    |         |           |     | <u>S</u> ave |
|                                              | File type:       | Configuration File | (*.XML) |           | •   | Cancel       |

Figure 53: Save File as Dialog

The configuration will be then saved in XML file format. The configuration is divided into devices sections, and each device section contain tag list section that holds all the SNMP tags and their associated parameters.

The table below describes the 18 attributes of the devices configuration section.

| # | Field           | Description                                                                               |
|---|-----------------|-------------------------------------------------------------------------------------------|
| 1 | strName         | The device name                                                                           |
| 2 | strAlias        | The device alias                                                                          |
| 3 | deviceIPAddress | The device IP address                                                                     |
| 4 | ConfgWith       | ConfgWith will indicate if the device was configured with its IP address or with its name |
| 5 | intTimeout      | The timeout of the ping request                                                           |
| 6 | strSNMPV        | The SNMP version of the device(Version1 or Version2 or Version3)                          |
| 7 | strCommunity    | The SNMP community name of the device                                                     |
| 8 | strUserName     | The user name used for the authentication if the device supports SNMP version3            |

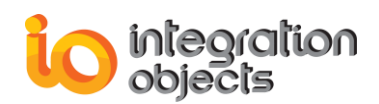

| 9  | strAuthProtocol | The authentication protocol used for the authentication if the device supports SNMP version3 |
|----|-----------------|----------------------------------------------------------------------------------------------|
| 10 | strPrivProtocol | The privacy protocol used for the authentication if the device supports SNMP version3        |
| 11 | strAuth         | The authentication password used for the authentication if the device supports SNMP version3 |
| 12 | strPwd          | The privacy password used for the authentication if the device supports SNMP version3        |
| 13 | tagList         | This parameter lists the different SNMP tags.                                                |

### Table 12: Devices Configuration Section

The tagList section holds the different SNMP tags. We will detail in the table below the different attributes of a SNMP tag.

| # | Field         | Description                                                                                                    |  |  |
|---|---------------|----------------------------------------------------------------------------------------------------|--|--|
| 1 | strTagName    | The tag name                                                                                                    |  |  |
| 2 | strTagDescrp  | The tag description                                                                                                    |  |  |
| 3 | uiAccessRight | The access rights of a tag                                                                                                    |  |  |
| 4 | strTagOID     | The tag Object Identifier (OID) is a unique identifier associated to each tag                                                                                                    |  |  |
| 5 | DataType      | The type of data, which can be:<br>• VT_I2<br>• VT_I4<br>• VT_R4<br>• VT_UI2<br>• VT_UI4<br>• VT_BSTR<br>• VT_BOOL                                                                     |  |  |
| 6 | blsTrap       | <ul> <li>If blsTrap is equal:</li> <li>True: The tag was dynamically created after receiving a trap message.</li> <li>False: The tag was added from the configuration tool.</li> </ul> |  |  |

### Table 13: Tags Configuration Section

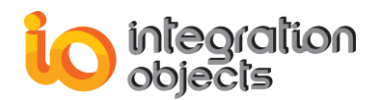

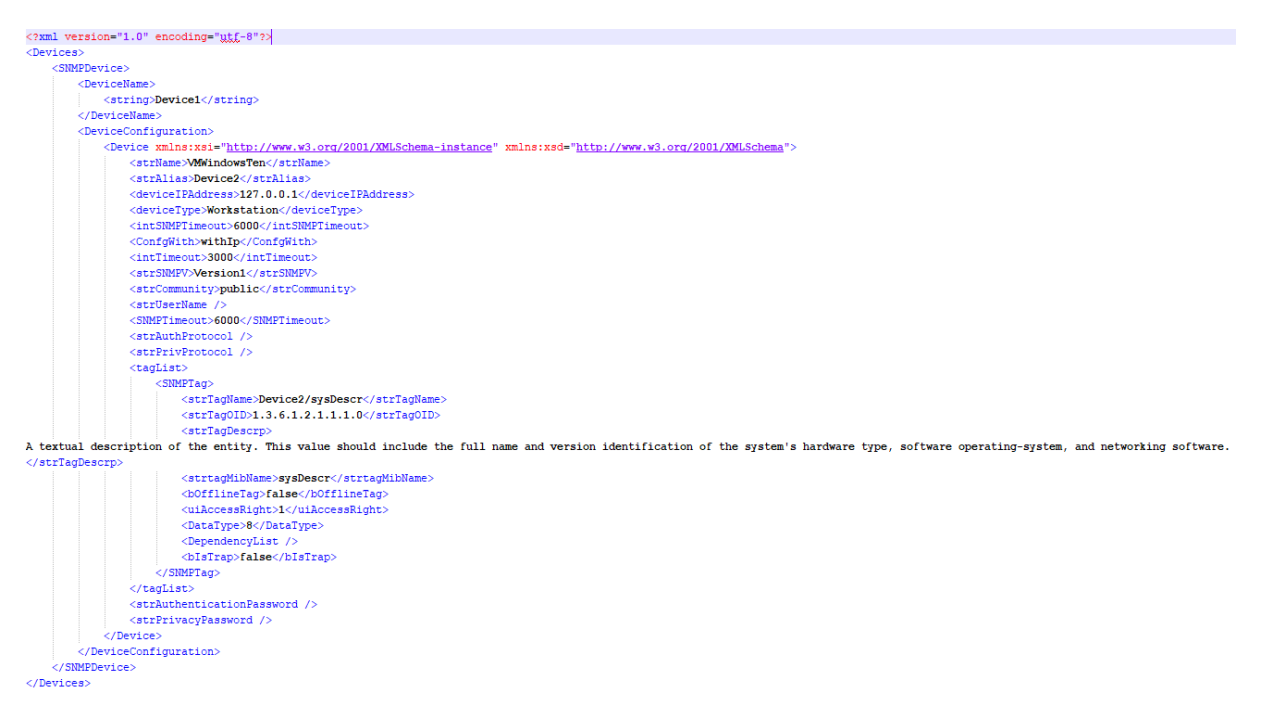

#### Figure 54: Configuration File Example

After saving your configuration, you need to set the default configuration, which will be loaded automatically at the OPC Server for SNMP Service start-up. To define a default configuration, click the Define button available in the Settings Menu.

## 6. Connection to the OPC Server

Once the OPC Server is configured, the next step will be to connect to it using an OPC Client and read/write data. To do so, you only need to:

- 1. Launch your OPC DA Client.
- 2. Enter the IP address of the machine where the OPC Server is installed
- 3. Connect to the OPC Server with the following progID: "IntegrationObjects.OPC.SNMP.1".

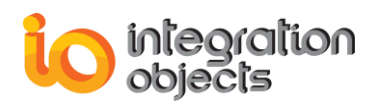

| Integration Objects' OPC      | EasyArchiver Untitled.oda *                        |                           |                          |                   |             |                   |                |              | - a ×         |
|-------------------------------|----------------------------------------------------|---------------------------|--------------------------|-------------------|-------------|-------------------|----------------|--------------|---------------|
| File OPC Server Arc           | hiver DB to OPC Transfer Help                      |                           |                          |                   |             |                   |                |              |               |
| New Open Save Save Project    | Image: Settings     Settings     Default Configure | ove                       |                          |                   |             |                   |                |              |               |
| OPC Servers Archivers         | Rules Loops Transfers                              | Start page OPC Data Acce  | 55                       |                   |             |                   |                |              | •             |
|                               | I PIX                                              | Select your OPC Group :   | localhost(IntegrationObj | jects.OPC.SNMPS e | ver.1)Group | 0                 | Remove Gro     | up from list |               |
| □- OPC Servers                |                                                    | ItemID Value              | Quality                  | TimeStamp         | Group       | Server ProgID     | Server Address | Data Type    | Access Rights |
| OPC DA Servers                |                                                    | Device1/Smart/ 264,2155   | Good, Non-Speci          | 2018/03/28 13:3   | Group0      | IntegrationObject | localhost      | VT_R4        | Read_Only     |
| ⊡- integrationObj             | ects.OPC.SNMPServer.1   localhost                  | Device1/Smart/ 54,11123   | Good, Non-Speci          | 2018/03/28 13:3   | Group0      | IntegrationObject | localhost      | VT_R4        | Read_Only     |
| 🕀 🕟 Group0                    |                                                    | Device1/Smart/ 488,2822   | Good, Non-Speci          | 2018/03/28 13:3   | Group0      | IntegrationObject | localhost      | VT_R4        | Read_Only     |
| OPC HDA Servers               |                                                    | Device1/Smart/ 224,0667   | Good, Non-Speci          | 2018/03/28 13:3   | Group0      | IntegrationObject | localhost      | VT_R4        | Read_Only     |
|                               |                                                    | Device1/Smart/ 0          | Good, Non-Speci          | 2018/03/28 13:3   | Group0      | IntegrationObject | localhost      | VT_R8        | Read_Only     |
|                               |                                                    | Device1/Smart/ 0          | Good, Non-Speci          | 2018/03/28 13:3   | Group0      | IntegrationObject | localhost      | VT_R8        | Read_Only     |
|                               |                                                    | Device1/Smart/ down       | Good, Non-Speci          | 2018/03/28 13:3   | Group0      | IntegrationObject | localhost      | VT_BSTR      | Read_Only     |
|                               |                                                    | Device1/Smart/ 0          | Good, Non-Speci          | 2018/03/28 13:3   | Group0      | IntegrationObject | localhost      | VT_R8        | Read_Only     |
|                               |                                                    | Device1/Smart/ 0          | Good, Non-Speci          | 2018/03/28 13:3   | Group0      | IntegrationObject | localhost      | VT_R8        | Read_Only     |
|                               |                                                    | Device1/Smart/ down       | Good, Non-Speci          | 2018/03/28 13:3   | Group0      | IntegrationObject | localhost      | VT_BSTR      | Read_Only     |
|                               |                                                    | Device1/Smart/ 0          | Good, Non-Speci          | 2018/03/28 13:3   | Group0      | IntegrationObject | localhost      | VT_R8        | Read_Only     |
|                               |                                                    | Device1/Smart/ 0          | Good, Non-Speci          | 2018/03/28 13:3   | Group0      | IntegrationObject | localhost      | VT_R8        | Read_Only     |
|                               |                                                    | Device1/Smart/ down       | Good, Non-Speci          | 2018/03/28 13:3   | Group0      | IntegrationObject | localhost      | VT_BSTR      | Read_Only     |
|                               |                                                    | Device1/Smart/ 0          | Good, Non-Speci          | 2018/03/28 13:3   | Group0      | IntegrationObject | localhost      | VT_R8        | Read_Only     |
|                               |                                                    | Device1/Smart/ 0          | Good, Non-Speci          | 2018/03/28 13:3   | Group0      | IntegrationObject | localhost      | VT_R8        | Read_Only     |
|                               |                                                    | Device1/Smart/ notPresen  | Good, Non-Speci          | 2018/03/28 13:3   | Group0      | IntegrationObject | localhost      | VT_BSTR      | Read_Only     |
|                               |                                                    | Device1/Smart/ 0          | Good, Non-Speci          | 2018/03/28 13:3   | Group0      | IntegrationObject | localhost      | VT_R8        | Read_Only     |
|                               |                                                    | Device1/Smart/ 0          | Good, Non-Speci          | 2018/03/28 13:3   | Group0      | IntegrationObject | localhost      | VT_R8        | Read_Only     |
|                               |                                                    | Device1/Smart/ notPresen  | Good, Non-Speci          | 2018/03/28 13:3   | Group0      | IntegrationObject | localhost      | VT_BSTR      | Read_Only     |
|                               |                                                    | Device1/Smart/ 16         | Good, Non-Speci          | 2018/03/28 13:3   | Group0      | IntegrationObject | localhost      | VT_R4        | Read_Only v   |
|                               |                                                    | Number of tags: 107       |                          |                   | *           |                   |                |              |               |
| 🗸 🗶 🔚 🛢 👘                     |                                                    |                           |                          |                   |             |                   |                |              | \$            |
| Message Type                  | Timestamp                                          | Message                   |                          |                   |             |                   |                |              | A             |
| [Inform]                      | 2018/03/28 13:38:29                                | Adding items to the grou  | p [Group0] succeeder     | d.                |             |                   |                |              |               |
| [Inform]                      | 2018/03/28 13:38:13                                | Add group Group0 to sen   | ver localhost   Integra  | ationObjects.OPC. | 5NMPServe   | er.1 succeeded.   |                |              |               |
| [Inform]                      | 2018/02/28 12-38-05                                | Connected to center Inter | arationObjects OPC S     | MMDSenver 1 Lloc  | albort      |                   |                |              | <b>▼</b>      |
| 6 Messages                    |                                                    |                           |                          |                   |             |                   |                |              |               |
| Integration Objects' OPC Easy | Archiver                                           |                           |                          |                   |             |                   |                |              |               |

Figure 55: OPC DA Client - Connect to OPC Server for SNMP

Add a group and select the items to be read.

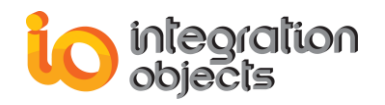

# **TRACING CAPABILITIES**

The OPC server creates two log files named "LogServerForSNMPGUI.LOG" and "LogServerforSNMPService.LOG" that record errors and debugging information for the server configuration and runtime execution. This server also generates a separate log file dedicated to the details of operations of the OPC interfaces: "SrvToolkit\_LogEvent.log" log file to easily diagnose the occurred problems and it can be extremely valuable for troubleshooting. Under normal operations, the server logs very little information.

These log files are generated at start-up under the installation folder where the executable file is located.

The OPC Server for SNMP settings are based on two configuration files:

- "SrvToolkit\_CfgFile.ini"
- "OPCSNMPConfig.ini"

These files include several logging parameters. To change the default configuration:

Open "OPCSNMPConfig.ini" or "SrvToolkit\_CfgFile.ini" in a text editor.

Edit any of the parameters listed in the following tables:

| Log Setting    | Description                                                                                                    | Default Value       |
|----------------|----------------------------------------------------------------------------------------------------|---------------------|
| LogFileName    | The log file name                                                                                                    | SrvToolkit_LogEvent |
| LogFileMaxSize | The maximum log file size, in bytes.2097152Once this size is reached during<br>runtime, the log file will be overwritten.2097152                  |                     |
| LogLevel       | The log level. Possible values are:                                                                                                    | Error               |
|                | <b>Control (-1):</b> It is the lowest level. This log file contains at least a description of succeeded methods.                                  |                     |
|                | Fatal (0): Only fatal error messages are logged.                                                                                                  |                     |
|                | <b>Critical (1):</b> All critical error messages are logged.                                                                                      |                     |
|                | Error (2): All errors are logged.                                                                                                    |                     |
|                | Warning (3): All warnings are logged.                                                                                                    |                     |
|                | Info (4): All information is logged.                                                                                                    |                     |
|                | Debug (5): For Debug information.                                                                                                    |                     |
|                | The higher the log level, the more<br>information is recorded. We recommend<br>using the default level for a better<br>performance of the server. |                     |

The following table describes the logging parameters saved on "SrvToolkit\_CfgFile.ini":

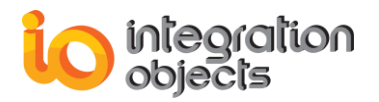

| ArchiveLastLog | TRUE: Old file is copied to an intermediate file with incremental extension, before being overwritten. | FALSE |
|----------------|----------------------------------------------------------------------------------------------------|-------|
|                | FALSE: Any pre-existing log file is erased and overwritten at start-up.                                |       |

Table 14: Log Settings of the "SrvToolkit\_CfgFile.ini"

The following table describes the log parameters of "OPCSNMPConfig.ini" configuration file:

| Setting                      | Description Default Value                                                                                                    |                                                                                                    |  |
|------------------------------|----------------------------------------------------------------------------------------------------|----------------------------------------------------------------------------------------------------|--|
| AppConfiguration / ServiceCo | onfiguration                                                                                                    |                                                                                                    |  |
| AutoAppend                   | Set to true to continue<br>writing log messages in the<br>existing log file or to false to<br>create a new file.                                               | True                                                                                                    |  |
| BufferSize                   | The maximum number of<br>messages to be stored in<br>the runtime memory before<br>launching writes action in<br>the hard disk. It must be<br>greater than 100. | 200                                                                                                    |  |
| FileExtension                | The log file extension                                                                                                    | Log                                                                                                    |  |
| MaxSize                      | The maximum size of the log file (in Mb)                                                                                                    | 10                                                                                                    |  |
| FileName                     | The log file name                                                                                                    | <ul> <li>LogServerforSNMPGUI:<br/>log file of the configuration<br/>user interface</li> <li>LogServerforSNMPService:<br/>log file of the service</li> </ul> |  |
| FilePath                     | Used to save the full<br>installation directory path                                                                                                    | Installation Folder                                                                                                    |  |
| MaximumFiles                 | Set to 0 means that log files<br>will be created in an<br>unlimited way.                                                                                       | 5                                                                                                    |  |
| Level                        | The type of log messages to<br>be logged. The value can be<br>Control, Error, Warning,<br>Inform, and Debug.                                                   | Error                                                                                                    |  |
| AutoSaveTimeOut              | Time to wait to read all messages from the buffer                                                                                                    | 10                                                                                                    |  |

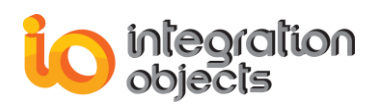

| ConfigSetting           |                                                                                                    |                          |
|-------------------------|----------------------------------------------------------------------------------------------------|--------------------------|
| ConfigFilePath          | Used to save the default configuration file path                                                                                                    | OPCSNMPServiceConfig.xml |
| ServerRate              | This parameter is the<br>frequency at which the<br>server handles the<br>asynchronous<br>reads/updates.                                                                | 500 ms                   |
| CheckDeviceStatusPeriod | The period between two checks of the devices status in milliseconds                                                                                                    | 60000 ms                 |
| Style                   | The style of the GUI                                                                                                    | Windows7Blue             |
| StrSeparator            | OPC Item Delimiter                                                                                                    | 1                        |
| UpdateAddressSpaceRate  | The period between two<br>updates of the Address<br>Space                                                                                                    | 500 ms                   |
| UpdateTagRate           | The period between two updates of tags                                                                                                    | 0 ms                     |
| ListenTrapPeriod        | The period between<br>listening to two trap<br>messages                                                                                                    | 500ms                    |
| CheckDeviceConnectivity | If True: The server will<br>check the device<br>connectivity periodically<br>using SNMP request.<br>If False: the server will not<br>check the device<br>connectivity. | True                     |
| CheckValidationTag      | If True: The server will<br>validate each item before<br>adding the item to the group<br>If False: The item validation<br>is ignored                                   | True                     |
| UpdateOnlyOnTrapReceive | If True: the trap tag will only<br>be updated when a trap<br>message arrives<br>If False: an SNMP Get will<br>be performed to et the value<br>of the trap tag          | True                     |

### Table 15: Configuration Settings of "OPCSNMPConfig.ini"

1. Save the file and restart the server for the changes to take effect.

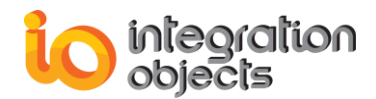

### SrvToolkit CfgFile.ini Configuration File

[LogSetting]

LogFileName=SrvToolkit\_LogEvent LogFileMaxSize=2097152 LogLevel=5

ArchiveLastLog=false

#### Figure 56: "SrvToolkit\_CfgFile.ini" File

#### **OPCSNMPConfig.ini Configuration File:**

[AppConfiguration] AutoAppend=true BufferSize=200 FileExtension=log MaxSize=10 FileName=LogServerForSNMPGUI FilePath=C:\Program Files (x86)\Integration Objects\Integration Objects' OPC Server for SNMP\LogFiles\ MaximumFiles=5 Level=Error AutoSaveTimeOut=10 [ServiceConfiguration] AutoAppend=true BufferSize=200 FileExtension=log MaxSize=10 FileName=LogServerforSNMPService FilePath=C:\Program Files (x86)\Integration Objects\Integration Objects' OPC Server for SNMP\LogFiles\ MaximumFiles=5 Level=Error AutoSaveTimeOut=10 [ConfigSetting] ConfigFilePath=C:\Program Files (x86)\Integration Objects\Integration Objects' OPC Server for SNMP\OPCSNMPServiceConfig.xml ServerRate=500 UpdateAddressSpaceRate=500 UpdateTagRate=0 CheckDeviceStatusPeriod=30000 ListenTrapPeriod=500 CheckServerStaticticsPeriod=4000 Style=Windows7Blue StrSeparator=/ CheckDeviceConnectivity=true CheckValidationTag=true UpdateOnlyOnTrapReceive=true

Figure 57: "OPCSNMPConfig.ini" File

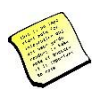

You can also update these parameters through the OPC Server for SNMP user interface.

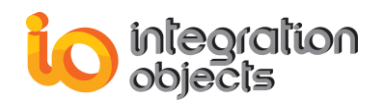

# TROUBLESHOOTING

## Case 1: Cannot launch the OPC Server for SNMP?

You should check the license validity by launching the License Authorization tool existing under the OPC Server for SNMP installation folder, or start it directly from the start up menu:

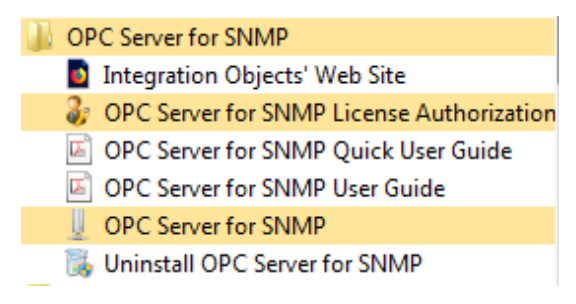

Figure 58: OPC Server for SNMP Start Menu

If the License Authorization tool shows that the demo has expired and you want to activate it using your full activation license, you should follow the following steps:

1. Open the License Authorization tool and click on the **Register** button.

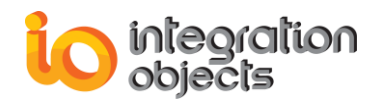

| 🐉 Integration Objects' License Authorization Tool 🛛 🔹 🗙                                           |
|---------------------------------------------------------------------------------------------------|
| Vour partner for operational excellence                                                           |
| General Information                                                                               |
| Product Name : Integration Objects' OPC Server for SNMP                                           |
| Company Name : Integration Objects                                                                |
| User Name : io                                                                                    |
| Demo Version                                                                                      |
| You have 16 days left since today.                                                                |
| Manual Registration                                                                               |
| To register the OPC Server for SNMP.                                                              |
| Buy and activate the license with our activation process based on User ID and Activation<br>code. |
| Please contact our Support Service at:                                                            |
| customerservice@integrationobjects.com www.integrationobjects.com                                 |
|                                                                                                   |

Figure 59: License Authorization

1. Copy and send the User ID to the sales team so they can generate the dedicated activation code.

|                   | x                                                                |
|-------------------|------------------------------------------------------------------|
| User ID :         | 1A2C330764B182ABB33D9EEC00B71365F0A45A0EF0A5B6540BB457539E524329 |
| Activation code : |                                                                  |
|                   | Register Cancel                                                  |

#### Figure 60: License Registration

2. Copy and paste the received activation code and click on the **Register** button.

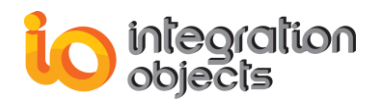

### Case 2: Cannot start the OPC Server for SNMP Service?

In case the local connection to the OPC Server for SNMP failed due to an access deny you need to follow the steps below:

- 1. Open the windows service manager
- 2. Select the Integration Objects' OPC Server for SNMP Service.
- 3. Right click and select the Log on tab.
- 4. Check the "This account" radio button.
- 5. Enter your administrator account credentials as shown in the following figure:
- 6. Click the OK button.

| Integration Objects' OPC Server for SNMP Service Prop |                                    |                |  |  |  |
|-------------------------------------------------------|------------------------------------|----------------|--|--|--|
| General Log On Recovery Dependencies                  |                                    |                |  |  |  |
| Log on as:                                            | Log on as:                         |                |  |  |  |
| Local System accour Allow service to in               | n <b>t</b><br>nteract with desktop |                |  |  |  |
| • <u>T</u> his account:                               | .\Admin                            | <u>B</u> rowse |  |  |  |
| Password:                                             | •••••                              |                |  |  |  |
| Confirm password:                                     | •••••                              |                |  |  |  |
|                                                       |                                    |                |  |  |  |
|                                                       |                                    |                |  |  |  |
|                                                       |                                    |                |  |  |  |
|                                                       |                                    |                |  |  |  |
|                                                       |                                    |                |  |  |  |
|                                                       |                                    |                |  |  |  |
|                                                       |                                    |                |  |  |  |
|                                                       | OK Cancel                          | <u>A</u> pply  |  |  |  |

Figure 61: OPC Server for SNMP Service Properties

#### Case 3: Why the Smart tag CPU Usage does not update more often?

The CPU Usage Tag is a smart tag that describes the average of percentage of time over the last minute when CPU was not idle. Thus the value is expected to change every one minute.

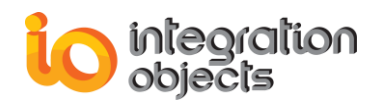

| 😻 Tag Properties  | X                                                                               |
|-------------------|---------------------------------------------------------------------------------|
|                   | Properties                                                                      |
| Tag Name:         | Device1/Smart/CPU Usage                                                         |
| Tag OID:          |                                                                                 |
| Tag Value:        | 32                                                                              |
| Tag Type:         | VT_R4                                                                           |
| Tag Access Right: | Read                                                                            |
| Tag Description:  | The average of percentage of time over the<br>last minute when CPU was not idle |
|                   |                                                                                 |
|                   |                                                                                 |
|                   |                                                                                 |
|                   | ОК                                                                              |

Figure 62: CPU Usage Tag Properties

### Case 4: Why do I get the SNMP timeout exception?

SNMP requests are timed out for many reasons such as:

- Incorrect agent configuration: The community name may be different. SNMP mandates that the agents should accept requests only if the community string in the message matches its community name.
- The listening port of the agent might be different. Management applications communicate with the SNMP agents in the managed node on a particular port number. This remote port number is the UDP port 161.
- The agent may be slow in responding to the request. To solve this problem, you must increase the timeout value.

The SNMP properties can be configured when adding a new device. You can edit the SNMP timeout and the community name of a device.

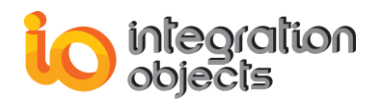

| 💿 Edit Device            | x                 |
|--------------------------|-------------------|
|                          | Properties        |
| Alias:                   | Device1           |
| IP Address:              | 127.0.0.1         |
| O Name:                  | VMWindowsTen      |
|                          | IMP Properties    |
| SNMP Community:          | public            |
| SNMP Version:            | Version1          |
| SNMP Timeout (ms):       | 6000 🚖            |
| SNM                      | IP Authentication |
| User Name:               |                   |
| Authentication Protocol: | <b>_</b>          |
| Authentication Password: |                   |
| Privacy Protocol:        | <b></b>           |
| Privacy Password:        |                   |
| Cor                      | nection Settings  |
| Ping Timeout (ms):       | 3000              |
| Status:                  |                   |
|                          | Ping              |
| Test Connection          | OK Cancel         |

**Figure 63: Edit Device Properties** 

### Case 5: Why I am not getting trap tags?

To be able to receive trap messages, you need to add first the trap sender address and other parameters correctly in the list of agent down below. You also need to make sure to check the "Dynamic Trap Tags Generation" option.

When you enable this option the server will create dynamically the tags associated to the trap message (Please refer to the section Setting Menu for more details).

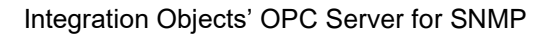

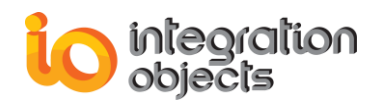

| agent 🔁                  | – ×            |
|--------------------------|----------------|
| Ē                        | Properties     |
| Address:                 | 127.0.0.1 I    |
| Port:                    | 162            |
| Read Community:          | public         |
| Write Community:         | public         |
| SNMP Version:            | Version1       |
| Dynamic Trap Tags Ger    | neration       |
| SNMP                     | Authentication |
| User:                    |                |
| Authentication Protocol: | •              |
| Authentication Password: |                |
| Privacy Protocol:        | •              |
| Privacy Password:        |                |
| ОК                       | Cancel         |

Figure 64: Agent properties

Case 6: The trap tags are not visible in the OPC Server for SNMP GUI.

In order to see the trap tag, you need to click the **Refresh** option available in the context menu of the "Address Space" node.

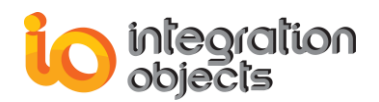

| 📱 Integratio     | on Objects       | ' OPC Serve | r for SNMP   |          |              |      |                         |                             | -            |     | x |
|------------------|------------------|-------------|--------------|----------|--------------|------|-------------------------|-----------------------------|--------------|-----|---|
| File OP          | C Server         | Settings    | Help         |          |              |      |                         |                             |              |     |   |
| New              | <b>a</b><br>Open | Save Sa     | ave As       | )<br>cit |              |      |                         |                             |              |     |   |
|                  | Ope              | n           | E            | xit      | ]_           |      |                         |                             |              |     |   |
|                  |                  |             | X            | Device   | lag          |      | N                       | 15 4 11                     |              |     |   |
| J. Addr          | ess 😱            | Add Devid   | ce           |          | Alias        |      | Name                    | IP Address                  | limeout      |     |   |
|                  |                  | Add Multi   | iple Devices |          |              |      |                         |                             |              |     |   |
|                  | $\odot$          | Delete All  | Devices      |          |              |      |                         |                             |              |     |   |
|                  | 64               | Refresh     |              |          |              |      |                         |                             |              |     |   |
|                  | _                |             |              |          |              |      |                         |                             |              |     |   |
|                  |                  |             |              |          |              |      |                         |                             |              |     |   |
|                  |                  |             |              |          |              |      |                         |                             |              |     |   |
|                  |                  |             |              | 1        |              |      |                         |                             |              |     |   |
|                  |                  |             |              |          |              |      |                         |                             |              |     |   |
|                  |                  |             |              |          |              |      |                         |                             |              |     |   |
|                  |                  |             |              | 1        |              |      |                         |                             |              |     |   |
|                  |                  |             |              |          |              |      |                         |                             |              |     |   |
| - Server Statist | tics             |             |              | <u> </u> |              |      | Log Message             | 5                           |              |     | * |
| Status           |                  | Stopped     |              | Timesta  | mp           |      | Message                 | -                           |              |     |   |
| Connected C      | lients           | 0           |              | 2017/    | 0.2 /06 00 E | 0.12 | The configuration has b | apparent land of successful | by .         |     |   |
| Created Grou     | ups              | 0           |              | 2017/    | 02/00 09:5   | 0.10 | The configuration has t | seen loaded successful      | · · · · ·    |     |   |
| Added Items      |                  | 0           |              | 2017/0   | 02/06 09:5   | 0:13 | Integration Objects' OP | 'C Server for SNMP GUI      | was initiali | zed |   |
|                  | <b>T</b>         | 0           |              |          |              |      |                         |                             |              |     |   |
| Last Update      | lime             | U           |              | 2 Messad | ges          |      |                         |                             |              |     |   |

Figure 65: Refresh Option

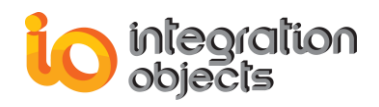

# SET UP WINDOWS SNMP SERVICE

# 1. Install SNMP Service

To install SNMP on Windows 7, follow the steps given below:

- 1. Click Start and go to the Control Panel, double-click Programs and Features.
- 2. Click **Turn Windows features on or off** in the left-hand side of the page.
- 3. Select the Simple Network Management Protocol check box, and click OK.

| Windows Features                                                                                                    |                                |
|----------------------------------------------------------------------------------------------------|--------------------------------|
| Turn Windows features on or off                                                                                             | 0                              |
| To turn a feature on, select its check box. To turn a feature check box. A filled box means that only part of the feature i | off, clear its<br>s turned on. |
| RIP Listener                                                                                                    | •                              |
| 🕀 🔲 🚡 Services for NFS                                                                                                    |                                |
| Simple Network Management Protocol (SNMP)                                                                                   |                                |
| WMI SNMP Provider                                                                                                    |                                |
| Simple TCPIP services (i.e. echo, daytime etc)                                                                              |                                |
| Subsystem for UNIX-based Applications                                                                                       |                                |
| Tablet PC Components                                                                                                    | +                              |
| ОК                                                                                                    | Cancel                         |

Figure 66: : Adding SNMP Feature

# 2. Configure SNMP Service

To configure SNMP agent, follow the steps below:

Click on Start → Control Panel → System and Security → Administrative Tools → Services.

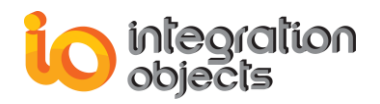

| 2 I B I I                |                                           |                                              |                   |                           |                             | Y         |   |
|--------------------------|-------------------------------------------|----------------------------------------------|-------------------|---------------------------|-----------------------------|-----------|---|
|                          | Shortcut Tools                            | A                                            | aministrative 100 | IS                        |                             |           | _ |
| File Home Share          | View Manage                               |                                              |                   |                           |                             | $^{\sim}$ | ? |
| Copy Paste               | ntcut Nove Copy<br>trov tov Delete Rename | New item *<br>Easy access *<br>New<br>folder | roperties         | Select all<br>Select none |                             |           |   |
| Clipboard                | Organize                                  | New                                          | Open              | Select                    |                             |           |   |
| 🤄 🕘 🔻 🕇 👼 🕨 Ca           | ntrol Panel 🔸 System and Security 🕨 Ad    | ministrative Tools                           |                   | v ¢                       | Search Administrative Tools | ,P        |   |
| 👉 Favorites              | Name                                      | Date modified                                | Туре              | Size                      |                             |           | ^ |
| A 1010110                | 🔁 Local Security Policy                   | 8/21/2013 11:54 PM                           | Shortcut          | 2 KB                      |                             |           |   |
| 🛤 This PC                | DDBC Data Sources (32-bit)                | 8/21/2013 4:56 PM                            | Shortcut          | 2 KB                      |                             |           |   |
| Desktop                  | 📆 ODBC Data Sources (64-bit)              | 8/21/2013 11:59 PM                           | Shortcut          | 2 KB                      |                             |           |   |
| Documents                | Performance Monitor                       | 8/21/2013 11:52 PM                           | Shortcut          | 2 KB                      |                             |           |   |
| Downloads                | Resource Monitor                          | 8/21/2013 11:52 PM                           | Shortcut          | 2 KB                      |                             |           |   |
| Music                    | 🛃 Security Configuration Wizard           | 8/21/2013 11:45 PM                           | Shortcut          | 2 KB                      |                             |           |   |
| Pictures                 | 🕫 Server Manager                          | 8/21/2013 11:55 PM                           | Shortcut          | 2 KB                      |                             |           |   |
| 📔 Videos                 | Services                                  | 8/21/2013 11:54 PM                           | Shortcut          | 2 KB                      |                             |           |   |
| 🊢 Local Disk (C:)        | 🔂 System Configuration                    | 8/21/2013 11:53 PM                           | Shortcut          | 2 KB                      |                             |           |   |
|                          | 🔁 System Information                      | 8/21/2013 11:53 PM                           | Shortcut          | 2 KB                      |                             |           |   |
| 👽 Network                | 🛞 Task Scheduler                          | 8/21/2013 11:55 PM                           | Shortcut          | 2 KB                      |                             |           | = |
|                          | 😭 Windows Firewall with Advanced Se       | curity 8/21/2013 11:45 PM                    | Shortcut          | 2 KB                      |                             |           |   |
|                          | 🔊 Windows Memory Diagnostic               | 8/21/2013 11:52 PM                           | Shortcut          | 2 KB                      |                             |           |   |
|                          | 🔝 Windows PowerShell (x86)                | 8/22/2013 8:37 AM                            | Shortcut          | 3 KB                      |                             |           |   |
|                          | 🔝 Windows PowerShell ISE (x86)            | 8/21/2013 11:55 PM                           | Shortcut          | 2 KB                      |                             |           |   |
|                          | Windows PowerShell ISE                    | 8/21/2013 11:55 PM                           | Shortcut          | 2 KB                      |                             |           |   |
|                          | 🛞 Windows Server Backup                   | 8/21/2013 11:53 PM                           | Shortcut          | 2 KB                      |                             |           | ~ |
| 24 items 1 item selected | 1.13 KB                                   |                                              |                   |                           |                             |           |   |

Figure 67: Windows Services

- 2. In the details pane, scroll down and click **SNMP Service**.
- 3. On the action menu, click **Properties**.

| 9,                      | Se                                         | ervices     |                     |          |         | _            | . 🗆 X           |
|-------------------------|--------------------------------------------|-------------|---------------------|----------|---------|--------------|-----------------|
| File Action View        | Help                                       |             |                     |          |         |              |                 |
|                         |                                            |             |                     |          |         |              |                 |
| 🤹 Services (Local)      | Name ^                                     |             | Desc                | ription  | Status  | Startup Type | Log On As \land |
|                         | 🛸 Secondary Logon                          |             | Enables star Manual |          |         | Manual       | Local Syste     |
|                         | 🔍 Secure Socket Tunneling Protocol Service |             | Provides su         |          |         | Manual       | Local Servi     |
|                         | 🖓 Security Accounts Manager                |             | The                 | startup  | Running | Automatic    | Local Syste     |
|                         | 🔍 Server                                   |             | Supp                | orts fil | Running | Automatic    | Local Syste     |
|                         | 🔍 Shell Hardware Detection                 |             | Prov                | ides no  | Running | Automatic    | Local Syste     |
|                         | 🧠 Smart Card                               |             | Man                 | ages ac  |         | Disabled     | Local Servi     |
|                         | 🧠 Smart Card Device Enumeration Service    |             | Creat               | tes soft |         | Manual (Trig | Local Syste     |
|                         | 🍓 Smart Card Removal Policy                |             | Allov               | vs the s |         | Manual       | Local Syste     |
|                         | SNMP Service                               | 1           | Fnah                | les Sim  | Running | Automatic    | Local Syste     |
|                         | 🔍 SNMP Trap                                | Start       |                     | ves tra  | Running | Automatic    | Local Servi     |
|                         | 🔍 Software Protection                      | Stop        |                     | es the   |         | Automatic (D | Network S.      |
|                         | Special Administration Console Helper      | Pause       |                     | s adm    |         | Manual       | Local Syste     |
|                         | 🔍 Spot Verifier                            | Resume      |                     | es pot   |         | Manual (Trig | Local Syste     |
|                         | 🔍 SQL Server VSS Writer                    | Portart     |                     | des th   | Running | Automatic    | Local Syste     |
|                         | SSDP Discovery                             | Nestan      |                     | vers n   |         | Disabled     | Local Servi 😑   |
|                         | 🔍 Still Image Acquisition Events           | All Tasks   | •                   | :hes a   |         | Manual       | Local Syste     |
|                         | 🔍 Storage Tiers Management                 | Refresh     |                     | nizes t  |         | Manual       | Local Syste     |
|                         | 🔍 Superfetch                               | <b>D</b> (* |                     | ains a   |         | Manual       | Local Syste     |
|                         | System Event Notification Service          | Properties  |                     | tors sy  | Running | Automatic    | Local Syste     |
|                         | 🔍 System Events Broker                     | Help        |                     | linates  | Running | Automatic (T | Local Syste     |
|                         | 🔍 Task Scheduler                           |             | Enab                | les a us | Running | Automatic    | Local Syste     |
|                         | 🖓 TCP/IP NetBIOS Helper                    |             | Prov                | ides su  | Running | Automatic (T | Local Servi     |
|                         | A Talaahaa                                 |             | D                   | T-I      |         | Manual       | Nation C        |
| Extended > Standard     |                                            |             |                     |          |         |              |                 |
| Defeath as the summer a |                                            |             |                     |          |         |              |                 |
| refreshes the current s | election.                                  |             |                     |          |         |              |                 |

Figure 68: SNMP Service Action List

4. On the **Security** tab, select Send authentication trap if you want a trap message to be sent whenever authentication fails.

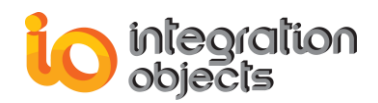

- 5. Under Accepted community names, click Add.
- 6. Under Community Rights, select a permission level for this host to process SNMP requests from the selected community.
- 7. In Community Name, type a case-sensitive community name, and then click Add.
- 8. Specify whether or not to accept SNMP packets from a host:
- 9. To accept SNMP requests from any host on the network, regardless of identity, click **Accept SNMP packets from any host**.
- 10. To limit acceptance of SNMP packets, click **Accept SNMP packets from these hosts**, click **Add**, type the appropriate host name and IP or IPX address, and then click **Add** again.
- 11. Click **Apply** to apply the changes, and restart the service.

| SNMP Service Properties (Loc              | al Computer)                      |
|-------------------------------------------|-----------------------------------|
| General Log On Recovery                   | Agent Traps Security Dependencies |
| Send authentication tran                  |                                   |
|                                           |                                   |
| Community                                 | Rights                            |
| bublic                                    | READ ONLY                         |
|                                           |                                   |
|                                           |                                   |
| A <u>d</u> d                              | Edit                              |
| Accest CNMD context                       |                                   |
| Accept SNMP packet     Accept SNMP packet | s from any nost                   |
|                                           |                                   |
|                                           |                                   |
|                                           |                                   |
| Add                                       | Edịt Re <u>m</u> ove              |
|                                           |                                   |
| Learn more about <u>SNMP</u>              |                                   |
|                                           |                                   |
|                                           | OK Cancel Apply                   |

Figure 69: SNMP Service Properties

You must be logged in as an administrator or a member of the Administrators group to complete this procedure. If your computer is connected to a network, network policy settings may also prevent you from completing this procedure.

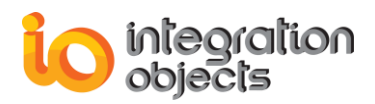

For additional information on this guide, questions or problems to report, please contact:

### Offices

- Americas: +1 713 609 9208 \_ Europe-Africa-Middle East : -

+216 71 195 360

### Email

- Support Services: customerservice@integrationobjects.com
- Sales: sales@integrationobjects.com

To find out how you can benefit from other Integration Objects products and custom-designed solutions, please visit our website: www.integrationobjects.com